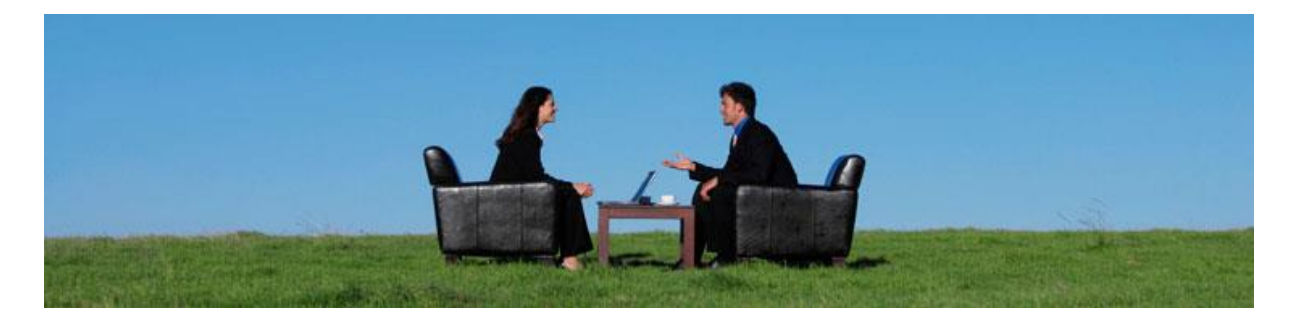

# LawTime kasutusjuhend

08.04.2013

Copyright © 2013 Van Zoig

# Sisukord

| 1                 | Pr               | Programmi käivitamine  |                                        |    |  |  |  |
|-------------------|------------------|------------------------|----------------------------------------|----|--|--|--|
| 2                 | La               | LawTime tööriista aken |                                        |    |  |  |  |
| 3 Tööaja mõõtmine |                  |                        |                                        |    |  |  |  |
|                   | 3.1              | Sto                    | pperi käivitamine                      | 6  |  |  |  |
|                   | 3.2              | Töö                    | andmete sisestamine                    | 6  |  |  |  |
|                   | 3.3              | Lisa                   | võimalused                             | 7  |  |  |  |
|                   | 3.3              | 3.1                    | Põhiakna kasutamine                    | 9  |  |  |  |
|                   | 3.3              | 3.2                    | Akna ülesehitus                        | 9  |  |  |  |
| 4                 | Su               | htlus.                 |                                        | 10 |  |  |  |
| 5                 | Τö               | ö tabe                 | litega1                                | 1  |  |  |  |
| 6                 | Те               | gevus                  | ed – tehtud tööde vaatamine 1          | 15 |  |  |  |
|                   | 6.1              | Töö                    | de näitamise võimalused1               | ۱5 |  |  |  |
|                   | 6.3              | 1.1                    | Kalender 1                             | 15 |  |  |  |
|                   | 6.3              | 1.2                    | Tabel 1                                | 16 |  |  |  |
|                   | 6.2              | Teg                    | evuste filtreerimine                   | L7 |  |  |  |
|                   | 6.3              | Sise                   | statud tegevuste arvele märkimine 1    | 18 |  |  |  |
|                   | 6.3              | 3.1                    | Arvelduse staatus 1                    | 18 |  |  |  |
|                   | 6.3              | 3.2                    | Vaadete kujundamine                    | 20 |  |  |  |
| 7                 | Kli              | endid                  |                                        | 21 |  |  |  |
|                   | 7.1              | Klie                   | ndi loomine ja kliendi info vaatamine2 | 21 |  |  |  |
|                   | 7.2              | Klie                   | ndi andmed                             | 21 |  |  |  |
|                   | 7.2              | 2.1                    | Üldist                                 | 21 |  |  |  |
|                   | 7.2              | 2.2                    | Üksikasjad2                            | 22 |  |  |  |
|                   | 7.2              | 2.3                    | Asjad 2                                | 23 |  |  |  |
|                   | 7.2              | 2.4                    | Hinnad                                 | 23 |  |  |  |
|                   | 7.2              | 2.5                    | Arved                                  | 24 |  |  |  |
|                   | 7.2              | 2.6                    | Kontaktisikud                          | 24 |  |  |  |
|                   | 7.2              | 2.7                    | Dokumendid                             | 24 |  |  |  |
| 8                 | Ко               | ontakti                | sikud2                                 | 25 |  |  |  |
|                   | 8.2              | 1.1                    | Uue kontakti loomine                   | 25 |  |  |  |
|                   | 8.3              | 1.2                    | Kontaktide import Outlookist2          | 26 |  |  |  |
| 9                 | As               | jad                    |                                        | 27 |  |  |  |
|                   | 9.1              | Asja                   | a loomine ja asja info vaatamine2      | 27 |  |  |  |
|                   | 9.2 Asja andmed2 |                        |                                        |    |  |  |  |

| 10 | Arve   | ed    |                                            | 28 |
|----|--------|-------|--------------------------------------------|----|
| -  | 10.1   | Uute  | e arvete loomine ja arvete vaatamine       | 28 |
| -  | 10.2   | Arve  | e vorm                                     | 28 |
| -  | 10.3   | Arve  | e read                                     | 29 |
| -  | 10.4   | Teht  | ud tööde lisamine arvele                   | 30 |
|    | 10.4   | .1    | Tööde lisamine:                            | 30 |
| -  | 10.5   | Arve  | e väljastamine                             | 34 |
| -  | 10.6   | Arve  | e toimingud                                | 37 |
|    | 10.6   | .1    | Arvete ekspordi seadistused                | 37 |
| 4  | Arvete | Eksp  | ort Hansa raamatupidamistarkvarasse        | 38 |
|    | 10.6   | .2    | Esmakordne ettevalmistus:                  | 38 |
|    | 10.6   | .3    | Igakordne tegevus:                         | 39 |
| 11 | Mak    | smat  | a arved                                    | 42 |
| 12 | Laek   | umis  | ed                                         | 43 |
| -  | 12.1   | Uus   | laekumine                                  | 43 |
| -  | 12.2   | Laek  | sumiste import pangast                     | 43 |
| 13 | Tasu   | arve  | estus                                      | 45 |
| -  | 13.1   | Tasu  | ı arvestuse tabeli ülesehitus              | 47 |
|    | 13.1   | .1    | Jaotise read                               | 47 |
|    | 13.1   | .2    | Jaotise veerud                             | 47 |
|    | 13.1   | .3    | Tasu arvestuse ridade seadistamine         | 48 |
| 14 | Kokł   | kuvõt | ted                                        | 49 |
| -  | 14.1   | Kokl  | kuvõtte kujundamine                        | 49 |
| 15 | Hinn   | nad   |                                            | 51 |
| -  | 15.1   | Hinc  | l töö sisestamisel                         | 51 |
| -  | 15.2   | Hinc  | lade sisestamine                           | 51 |
|    | 15.2   | .1    | Hinna sisestuse aken                       | 51 |
| -  | 15.3   | Hind  | lade alajaotus kliendi jms kaartidel       | 52 |
| -  | 15.4   | Hinr  | nad LawTime programmi põhiaknas            | 54 |
| -  | 15.5   | Hind  | lade seadistused                           | 54 |
| 16 | Hald   | lus   |                                            | 55 |
| -  | 16.1   | Tööt  | tajad                                      | 55 |
|    | 16.1   | .1    | Töötaja lisamine ja töötaja info vaatamine | 55 |
|    | 16.1   | .2    | Töötaja andmed                             | 55 |
| -  | 16.2   | Tööt  | tajate tasemed                             | 56 |

|    | 16.2.1    | Töötaja taseme lisamine ja vaatamine | 56 |
|----|-----------|--------------------------------------|----|
|    | 16.2.2    | Töötaja taseme andmed                | 56 |
| 16 | 5.3 Õigu  | used                                 | 57 |
|    | 16.3.1    | Õigused kahel tasemel                | 57 |
|    | 16.3.2    | Erinevad õigused                     | 59 |
|    | 16.3.3    | Õiguste värvus                       | 59 |
| 16 | 5.4 Divi  | sjonid                               | 61 |
|    | 16.4.1    | Divisjoni lisamine ja vaatamine      | 61 |
| 16 | 6.5 Teg   | evuste liigid                        | 62 |
|    | 16.5.1    | Tegevuse liigi lisamine ja vaatamine | 62 |
|    | 16.5.2    | Tegevuse liigi andmed                | 62 |
| 16 | 5.6 Valu  | uutad                                | 63 |
|    | 16.6.1    | Valuuta lisamine ja vaatamine        | 63 |
|    | 16.6.2    | Valuuta andmed                       | 63 |
| 17 | Suvandid  | I                                    | 64 |
|    | Minu sea  | aded                                 | 64 |
|    | Üldised s | eaded                                | 65 |
|    | 17.1.1    | Kommentaaride põhjad                 | 65 |
|    | 17.1.2    | Arved                                | 65 |
|    | 17.1.3    | Laekumised                           | 66 |
|    | 17.1.4    | Tasu arvestus                        | 66 |
|    | 17.1.5    | Divisjonid                           | 66 |
|    | 17.1.6    | Tabelite printimine                  | 66 |
|    | 17.1.7    | Suhtlus                              | 66 |

# 1 Programmi käivitamine

• LawTime käivitub koos arvutiga automaatselt, näidates programmi ikooni kuvari ekraani all paremas nurgas.

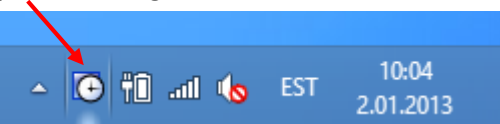

• Kui olete programmi ise sulgenud, saate selle Start menüüst või failisüsteemist uuesti käivitada

# 2 LawTime tööriista aken

• Liikudes hiirega LawTime ikoonile avaneb tööriista aken,

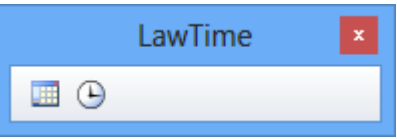

Millel on kaks põhifunktsiooni:

- 1. Parempoolse nupu ja selle kasutamisel lisanduvate ajamõõtjate kaudu toimub tööaja mõõtmine.
- 2. Vasakpoolne nupp avab programmi põhiakna.
- Kasutades LawTime'ga samaaegselt mõnda teist programmi, peidab LawTime tööriista akna ning tööaja sisestuse aknad automaatselt 3 sekundi jooksul

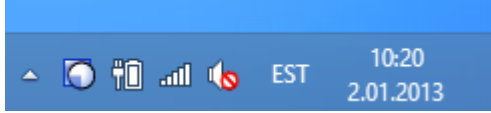

- Pannes programmi (või ka arvuti) kinni enne andmete salvestamist, säilivad stopperid kuni taas käivitad programmi
- Klikkides hiire parema nupuga LawTime ikoonil avaneb lisavalikute menüü:

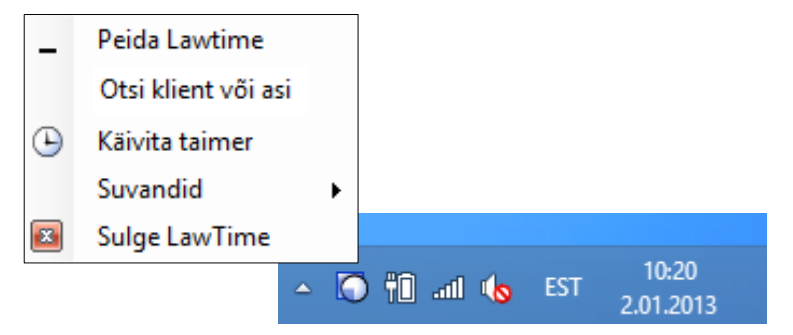

# 3 Tööaja mõõtmine

# 3.1 Stopperi käivitamine

• Tööaja mõõtmise alustamiseks klikkige programmi väikese akna kella nuppu

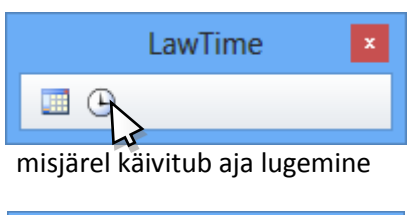

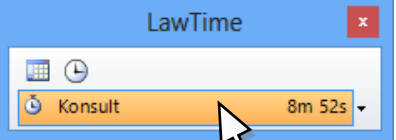

• Kulunud aja tekstile klikkides avaneb töö andmete sisestamise aken ning stopper peatub

# 3.2 Töö andmete sisestamine

| 📫 Salvesta ja su | le Ča, <mark>III</mark> 🗐, ∓ | Uus tegevus |   | x   |
|------------------|------------------------------|-------------|---|-----|
| Fail Ava         | leht                         |             |   |     |
| Töötaja:         | Kaire Hallik                 |             | ¥ |     |
| Klient:          | Heli Kopter                  |             | ¥ |     |
| Asi:             | Konsultatsioon               |             | ¥ |     |
| Tegevuse liik:   | Tunnitasu alusel             |             | ¥ |     |
| Algus:           | 28.03.2013 9:41              |             |   | ]   |
| Lõpp:            | 28.03.2013 10:13             |             |   | ]   |
| Kestvus:         | 30m 45s                      |             | Σ |     |
| Arvele:          | ₩ 31m                        |             |   | ]   |
| Hind:            | 100 EUR, Üldhind             |             | ¥ |     |
| Summa EUR:       | 51,67                        |             |   | ]   |
| Kommentaarid:    |                              |             |   |     |
|                  |                              | ^           |   | 53, |
|                  |                              |             |   |     |
|                  |                              |             | Ť |     |
|                  |                              | Ŷ           |   |     |

Valige/sisestage tehtud tööga seotud kliendi, asja jm andmed

- Valiku lahtrites saab:
  - valida loetelust
  - lahtrisse teksti sisestades loetelust otsida (võib sisestada ka nimetuste keskel asuvaid teksti osasid)
- Kui töö tegelik kestvus erineb mõõdetust, saab selle sisestada väljale "Kestvus" ka käsitsi Töö kestvusena salvestatakse väljal "Kestvus" sisestatud aeg. "Lõpuaega" kasutab programm ainult töö kalendris kuvamiseks
- Lahter Arvele, milles saab teha valiku arvele mineva kestvuse ja ka "Arvele" lipukese osas. (ei ole kohustuslik ning üldjuhul määratakse hiljem)
- Sisestage vajadusel töö alguse- ja lõpuajad ning kasutades nuppu <sup>2</sup> arvutage kulunud aeg
- Kulunud aega võib sisestada kujul "1h 30m" ja ka näiteks "1,5h" või "90m"
- Hinna valib programm automaatselt vastavalt valitud töötajale, kliendile jne

- Summa arvutab programm automaatselt
- Kommentaaride lahtri sisu trükitakse hiljem arve spetsifikatsiooni
- Kiirendamaks andmete sisestamist pakub LawTime välja loetelu enimkasutatavatest kommentaaridest. Loetelu koosneb seadistatavatest põhjadest ja varem selle kliendi töödes esinenud kommentaaridest.

|                  |          | Sisestatud tegevused            | ×       |          |
|------------------|----------|---------------------------------|---------|----------|
| 🖺 Aseta komm     | entaarid | 🖺 Aseta kommentaarid ja kuupäev |         |          |
| 🛿 Kuupäev 🅈      | Töötaja  | Kommentaarid                    | Kestvus | ~        |
| 28.03.2013 9:37  | КН       |                                 | 4m      |          |
| 19.03.2013 10:30 | SS       | Üldine nõustamine               | 2h 45m  |          |
| 6.03.2013 13:00  | SS       | Telefonivestlus/tööõigus        | 30m     |          |
| 4.03.2013 11:00  | SS       | Tööõigus                        | 2h 00m  |          |
|                  |          |                                 | 5h 19m  | <i>~</i> |

- Kommentaaride kõrval olevale nupukesele 🏽 klikates avaneb aken viimati sisestatud tegevustega:
- Seal saab valida ka teiste kasutajate poolt sisestatud kommentaare (vastavalt kasutaja õigustele). Valik toimub nupuribalt, topelt klikiga real, või nooleklahvidega liikudes ning *Enterile* vajutades. Arve printimisel liidetakse samal päeval ja täpselt samasuguste kommentaaridega spetsifikatsiooni read kokku.
- Kui kliendil või asjal on valitud kasutatav keel, siis kuvatakse kommentaari lahtri ülanurgas keele tähis ET (eesti keel).
- Töö salvestamiseks klikkige nupule
- Tegevuse jätkamiseks ja akna peitmiseks klikkige nupule
- Taimeri pausimiseks ja/või pausi lõpetamiseks klikkige nupule 💴
- Akna peitu saatmiseks klikkige nupule 🛤

### 3.3 Lisavõimalused

• Klikkides programmi väikese akna kella nuppu on võimalik korraga mõõta ka mitme töö aega. Nii saab mugavalt lahendada olukorra, kus kestab üks pikem töö ja vahele tuleb teine lühem töö. Uue stopperi avamisel lähevad teised, juba käimasolevad stopperid, automaatselt pausi

| l         | awTime | ×       |
|-----------|--------|---------|
| 🔳 🕒       |        | _       |
| 🖣 Konsult | 30r    | n 46s 👻 |
|           | Or     | n 02s 🗸 |

 Vertikaalse nupuriba puhul paiknevad käimasolevad taimerid üksteise all. Nende juures kuvatakse kliendi ja tegevuse lühikirjeldus (juhul, kui andmed on vahepeal sisestatud) ning nupp aja mõõtmise pausimiseks

- Lahtrite kõrval olevale nupule .... klikkides avaneb menüü, mille abil saab luua uue kliendi, avada kliendi vm andmed või kuvada valiku Näita kõiki
- Kuupäeva väljade kõrval olevale kalendri nupule vajutades avaneb kalender, millest on võimalik kuupäev ja kellaaeg hiirega valida
- Taimeri pausi panemiseks ja aja mõõtmise jätkamiseks on mitu võimalust:
  - 1. Klikkides taimeri kõrval olevale noolele ilmnevad valikud *Paus, Loobu* ning *Kliendi dokumendid* (juhul, kui Kliendi andmed on sisestatud ning dokumendihoidlad on kasutuses). Vali *Paus.* Pausi lõpetamiseks kliki jälle noolele ja vali uuesti *Paus.*

2.

|          | LawTime | ×      |
|----------|---------|--------|
|          | Ð       |        |
| ě 1      | 3:03    | 1m 36s |
|          | Paus    |        |
| $\times$ | Loobu   |        |

- 3. Pausi alustamiseks ja/või lõpetamiseks hoia hiire vasakut klahvi stopperi peal pikemalt all.
- 4. Pausi alustamiseks vajuta tööriista aknal nuppu 🧕 , lõpetamiseks 🖳 .

|   |         | LawTime | x         |
|---|---------|---------|-----------|
|   | Ŀ       |         |           |
| Ğ | Konsult |         | 31m 02s 👻 |
| ě | Kuri    |         | 0m 02s 🚽  |

### 3.3.1 Põhiakna kasutamine

Programmi põhiakna avamiseks klikkige LawTime väikese akna kõige vasakpoolsemal nupul.

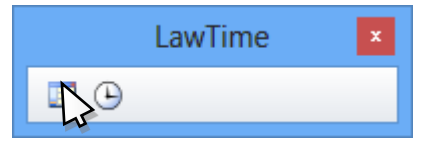

### 3.3.2 Akna ülesehitus

| •                                                                                                    |                                | Tegevused - LawT                     | ime                                | - 🗆 🗙      |
|----------------------------------------------------------------------------------------------------|--------------------------------|--------------------------------------|------------------------------------|------------|
| Fail Avaleht                                                                                                    |                                |                                      |                                    |            |
| Uus Uued<br>tegevus üksused<br>Uus                                                                                                    | v Vaade                        | E-post Skype Ellon<br>Suhtlus Arvele | costa Otsi 44<br>ta Otsing         |            |
| Vaade                                                                                                    | ( → märts 11 - märts 15        | 5.2013                               |                                    |            |
| C Arve tegemata<br>C Arve vaja teha                                                                                                    | 11 esmaspäer                   | v om <b>12</b> teisipäev om          | 13 kolmapäev om 14 neljapäev om 15 | reede 0m   |
| C Klient ja asi                                                                                                    | 0800                           |                                      |                                    | ^ <b>^</b> |
| Töötaja: Joosep Püüa 🗸 🗸 .                                                                                                    | •                              |                                      |                                    |            |
| Klient: (kõik) 🗸 .                                                                                                    |                                |                                      |                                    |            |
| Asi: (kõik) ✓ -<br>Tgv liik: Tunnitzalusel ✓ -                                                                                                    | 0900                           |                                      |                                    |            |
| Filtreeri                                                                                                    |                                |                                      |                                    |            |
| <ul> <li>iaanuar → 4 2013 →</li> </ul>                                                                                                    |                                |                                      |                                    |            |
| E         T         K         N         R         L         P           1         31         1         2         3         4         5         6           2         7         8         9         10         11         12         13           3         14         15         16         17         18         19         20           4         21         22         23         24         25         26         27 | 10 <sup>00</sup>               |                                      | J                                  |            |
| 5 28 29 30 31 1 2 3<br>4 5 6 7 8 9 10                                                                                                    | <mark>⊐</mark> 11 <sup>∞</sup> |                                      |                                    |            |
|                                                                                                    |                                |                                      |                                    |            |
| ga kilendia                                                                                                    |                                |                                      |                                    |            |
| g Kontaktisikud                                                                                                    | 12 <sup>00</sup>               |                                      |                                    |            |
| Asjad                                                                                                    |                                |                                      |                                    |            |
| arvestus                                                                                                    |                                |                                      |                                    |            |
| Haldus                                                                                                    | 1300                           |                                      |                                    |            |
| Kokkuvõtted                                                                                                    |                                |                                      |                                    |            |
| 🐑 4a 🤧                                                                                                    | *                              |                                      |                                    |            |
| Joosep Püüa Advokaadibüroo Eversheds                                                                                                    | Ots & Co                       |                                      |                                    |            |

Põhiaken jaguneb kolmeks osaks:

- **1. Tabeli valik**. Hiireklikk nupul avab vastava programmi osa. Valikute ja Tabelite menüüriba saab kohandada lohistades ala piiri üles ja alla (vasak menüüriba muutub ikooniribaks).
- 2. Valikud. Aktiivse programmi osa kohta käivad valikud: tabeli seadistus, filtrid jne.
- **3. Sisu**. Siin näidatakse valitud tabeli sisu.

# 4 Suhtlus

|     | <b>•</b>       |                 |           |         |                                         |       |         |                      |        |            |            | Tegevu                | used - LawTime    |      |  |   |
|-----|----------------|-----------------|-----------|---------|-----------------------------------------|-------|---------|----------------------|--------|------------|------------|-----------------------|-------------------|------|--|---|
|     |                | Avaleht         |           |         |                                         |       |         |                      |        |            |            |                       |                   |      |  |   |
|     | ه.             |                 | 2         | 2222222 | ,,,,,,,,,,,,,,,,,,,,,,,,,,,,,,,,,,,,,,, |       | 2222222 |                      | A      | 8          | S          | 1 miles               | X Arvet ei koosta | Otsi |  | # |
|     | Uus<br>tegevus | Uued<br>üksused | Värskenda | Päev    | Töönädal                                | Nädal | Kuu     | Tabel                | E-post | Skype<br>• | Elion<br>+ | Arve vaja<br>koostada | Maaramata         |      |  |   |
| Uus |                | Vaade           |           |         |                                         |       |         | Suhtlus Arvele Otsir |        |            | Otsing     |                       |                   |      |  |   |

Läbi kogu programmi erinevatel valikute lehtedel on leitav LawTime "Suhtlus" nupuriba. Nupuriba võimaldab valitud kliendi, asja, arve jne (k.a. nende loetelud) juures võtta ühendust kõigi seotud kontaktidega.

Vaikimisi on aktiivsed ainult Skype ja e-post nupud. Selleks, et võimaldada Elioni tarkade kõnede võimekust tuleb olla Elioni äriklient. Täpsem seadistamine on välja toodud kasutusjuhendi lõpus. (vt *Suhtlus leheküljel 66*)

Näiteks:

- Ava soovitud arve ning kliki "Suhtluse" nupuribal Elion (ettevõtte teenusepakkuja) ikoonil, misjärel avaneb arvega seotud kontaktide loetelu. Klikkides soovitud kontaktil valib Elioni telefon kontaktiga seotud numbri. Esmalt heliseb helistaja telefon, vastates kõnele alustab Elion soovitud numbrile helistamist.
- 2. Saada sama kiri mitmele saajale valides kliendiloetelust mitu klienti.

# 5 Töö tabelitega

Tabeleid saad vastavalt soovile kujundada kõikjal, kus programm tabelivaadet pakub.

### • Sorteerimine

Veeru pealkirja peale klikkides sorteeritakse tabel selle veeru järgi. Järgmine klikk samal väljal muudab sorteerimise suuna vastupidiseks

#### • Grupeerimine

Tabeli päises olev ala näitab tabelis kasutatavaid grupeerimisi. Sinna saab hiirega lohistada veeru pealkirjasid, mille järgi soovitakse vahesummasid. Grupeerida saab mitme välja järgi. Näiteks: esmalt klientide, siis asjade ning lõpuks kuupäevade lõikes

| K | uupa          | äev                |             |         |         |                           |
|---|---------------|--------------------|-------------|---------|---------|---------------------------|
|   | -             | Kuupäev            | Klient      | Asi     | Töötaja | Kommentaarid              |
| Ξ | Kuu           | päev : 4.03.2013 - | 1 rida      |         |         |                           |
|   | ٣             | 4.03.2013 11:00    | Heli Kopter | Konsult | SS      | Tööõigus                  |
|   |               |                    |             |         |         |                           |
| Ξ | Kuu           | päev : 6.03.2013 - | 1 rida      |         |         |                           |
|   | Ж             | 6.03.2013 13:00    | Heli Kopter | Konsult | SS      | Telefonivestlus/ tööõigus |
|   |               |                    |             |         |         |                           |
| Ξ | Kuu           | päev : 19.03.2013  | - 1 rida    |         |         |                           |
|   | ٣             | 19.03.2013 10:30   | Heli Kopter | Konsult | SS      | Üldine nõustamine         |
|   |               |                    |             |         |         |                           |
| Ξ | Kuu           | päev : 28.03.2013  | - 3 rida    |         |         |                           |
|   | ٣             | 28.03.2013 9:37    | Heli Kopter | Konsult | KH      |                           |
|   | Ÿ             | 28.03.2013 9:37    | Heli Kopter | Konsult | KH      |                           |
|   | ${\mathbb Y}$ | 28.03.2013 10:37   | Saatan Ise  | Kuri    | KH      |                           |
|   |               |                    |             |         |         |                           |

### • Kiirfilter

Veergude päistes olevate nupukeste alt avanevad menüüd, mille abil saab ühe hiireklikiga valida, milliseid tabeli ridu näidatakse

| Kuupäev                                                                                                    |                                                                          |
|----------------------------------------------------------------------------------------------------|--------------------------------------------------------------------------|
| 🚽 Kuupäev                                                                                                    | Klient 🔽 Asi Töötaja Kommentaarid                                        |
| <ul> <li>Kuupäev: 4.03.2013 -</li> <li>4.03.2013 11:00</li> <li>Kuupäev: 6.03.2013 -</li> </ul>                     | A Sordi kasvavalt<br>A Sordi kahanevalt<br>A Peida veerg                 |
| 6.03.2013 13:00                                                                                                    | Otsi $ ho$ ivestlus/ tööõigus                                            |
| <ul> <li>□ Kuupäev : 19.03.2013</li> <li>♥ 19.03.2013 10:30</li> </ul>                                              | <ul> <li>✓ Luba mitu valikut</li> <li>(kõik)</li> <li>Nahemik</li> </ul> |
| <ul> <li>Ruupäev: 28.03.2013</li> <li>28.03.2013 9:37</li> <li>28.03.2013 9:37</li> <li>28.03.2013 10:37</li> </ul> | ✓ Helga Hemmel         ☐ Heli Kopter         ✓ Saatan Ise                |
|                                                                                                    | OK Katkesta                                                              |

Filtreerimise menüüdes on võimalus valida mitu objekti üheaegselt – Luba mitu valikut.

\_\_\_\_\_

| Az↓ Sordi kasvavalt       |    |  |  |  |  |  |  |  |  |
|---------------------------|----|--|--|--|--|--|--|--|--|
| Z ↓ Sordi kahanevalt      |    |  |  |  |  |  |  |  |  |
| 🛅 Peida veerg             |    |  |  |  |  |  |  |  |  |
| Otsi                      | 9  |  |  |  |  |  |  |  |  |
| Luba mitu valikut         | ^  |  |  |  |  |  |  |  |  |
| 🗌 (kõik)                  |    |  |  |  |  |  |  |  |  |
| Eelmine kuu               |    |  |  |  |  |  |  |  |  |
| Eelmise kuu algusest      |    |  |  |  |  |  |  |  |  |
| 🔲 Jooksev kuu             |    |  |  |  |  |  |  |  |  |
| 📃 Eelmine nädal           |    |  |  |  |  |  |  |  |  |
| 🔲 Jooksev nädal           | ≣  |  |  |  |  |  |  |  |  |
| Eile                      |    |  |  |  |  |  |  |  |  |
| 🗌 Täna                    |    |  |  |  |  |  |  |  |  |
| Vahemik                   |    |  |  |  |  |  |  |  |  |
| Alates : 1.09.2012        |    |  |  |  |  |  |  |  |  |
| Kuni : 31.12.2012 23:59:5 |    |  |  |  |  |  |  |  |  |
| 2012                      | -  |  |  |  |  |  |  |  |  |
| 🕀 🔲 september             |    |  |  |  |  |  |  |  |  |
| 🖶 🔲 oktoober              | ~  |  |  |  |  |  |  |  |  |
| OK Katkes                 | ta |  |  |  |  |  |  |  |  |

*Kuupäevade* menüüst saab valida ajavahemiku – *aastad, kuud, päevad* – mille kohta informatsiooni otsid.

• Tabelis kuvatavate väljade näitamine/peitmine

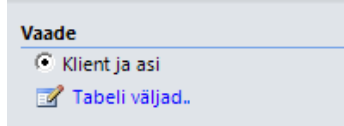

Vasakul paa 🔀 oleva käsu "Tabeli väljad.." abil saab "linnutada" väljasid, mida tabelis kuvatakse:

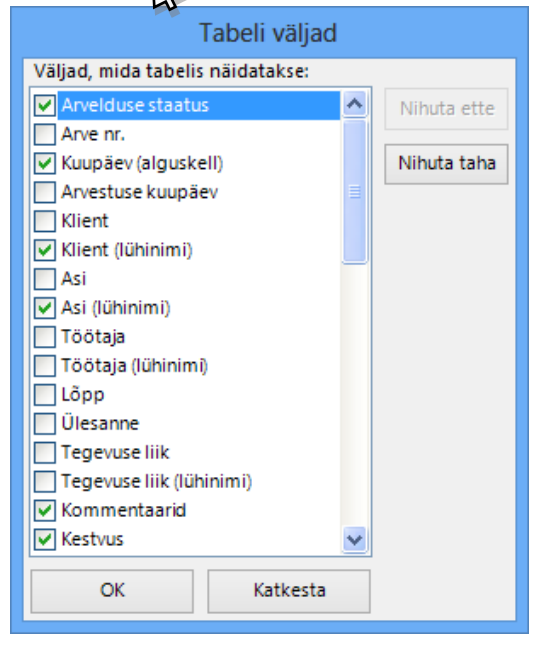

• Tabeli vaate salvestamine

📝 Tabeli väljad..

| <b>O</b>  | _               | Tabeliriistad |      |
|-----------|-----------------|---------------|------|
| Fail      | Avaleht         | Kujundus      |      |
| Arhiiv    | Haldurite lõike | es Jõulukaar  | did  |
| Kõik klie | endid Uued k    | liendid       |      |
|           |                 |               |      |
|           |                 | Salves        | tatu |
|           |                 |               |      |
| Vaade     |                 |               |      |
| C Arh     | niiv            |               |      |
| C Ha      | ldurite lõikes  |               |      |
| 🔘 Jõu     | ulukaardid      |               |      |
| C Kõi     | ik kliendid     |               |      |
| C Uu      | ed kliendid     |               |      |

Valmiskujundatud tabeli seadistusi saab salvestada nupuriba alajaotuse *Kujundus* alt ja hiljem lihtsalt taas valida.

# Väljund

Tabelis olevat infot saab Fail vahelehe alt välja trükkida, salvestada ning saata e-postiga Exceli tabeli ja PDF failina.

| Tabeliriistad                                                                                                    | Kontaktisikud - LawTime – 🗖 🗖                                                                                                    | × |
|----------------------------------------------------------------------------------------------------|----------------------------------------------------------------------------------------------------|---|
| Fail Avaleht Kujundus                                                                                                    |                                                                                                    |   |
| Pail     Avalent     Kujundus       Prindi     Salvestamine ja saatmine       Import/Eksport       Abi            Suvandid             Sulge | Pinter   Pinter   Pinter   Pinter   Pinter   Pinter atribunda   Diraci atribunda   Stated   Pitkaalpaigutus   Pitkaalpaigutus   Pinter atribunda   Stated   Pinter atribunda   Stated   Pinter atribunda   Stated   Pinter atribunda   Stated   Pinter atribunda   Stated   Pinter atribunda   Pinter atribunda   Pinter atribunda   Stated   Pinter atribunda   Pinter atribunda   Pinter atri |   |
|                                                                                                    |                                                                                                    |   |

# 6 Tegevused - tehtud tööde vaatamine

# 6.1 Tööde näitamise võimalused

### 6.1.1 Kalender

Kalendri tüüpi vaadetes saab visuaalse ülevaate päeva, nädala või kuu töödest.

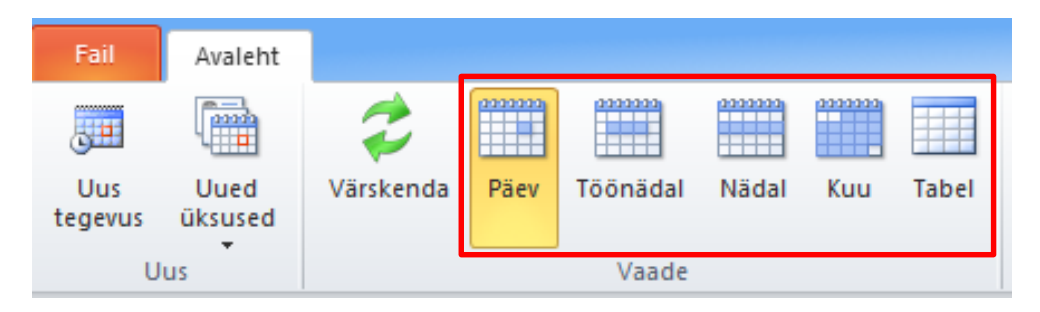

Peaakna nupuribalt saab valida, millisel kujul kalender kuvatakse:

Akna vasakul paanil olevast kalendrist saab hiirega klikkides ja lohistades valida perioodi, mille kohta kalender kuvatakse. Samas saab valida ka filtreid, millele vastavaid tegevusi näidatakse.

| •                                                             |                                  | Tegevused - LawT             | me                        |                         | - 🗆 🗙            |
|---------------------------------------------------------------|----------------------------------|------------------------------|---------------------------|-------------------------|------------------|
| Fail Avaleht                                                  |                                  |                              |                           |                         |                  |
| 📰 🖬 之 🛛                                                       |                                  | 🖏 🚫 🥩 🕅                      | Arvet ei koosta Ot        | tsi 🏠                   |                  |
| Uus Uued Värskenda                                            | Päev Töönädal Nädal Kuu Tabel    | E-post Skype Elion Arve      | Määramata<br>vaja         |                         |                  |
| tegevus üksused                                               | Vaade                            | v v v koost                  | Anvele                    | Otring                  |                  |
|                                                               |                                  | Sundas                       | Aiveic                    | Using                   |                  |
| C Arve tegemata                                               | • • marts 18 - marts 22, 20      | 13                           |                           |                         |                  |
| C Arve vaja teha                                              | 18 esmaspäev7h 00r               | n <b>19</b> teisipäev 9h 45n | n <b>20</b> kolmapäev₄h∡  | 45m 21 neljapäev 5h 45m | 22 reede 7h 45m  |
| Filtreeri:                                                    | 08 <sup>00</sup> /h 00m KH hange |                              |                           |                         |                  |
| Töötaja: (kõik) ✓                                             |                                  | Ob 15m KU                    |                           | 3h 45m KH Kuri          |                  |
| Klient: (koik) V                                              |                                  | Dokumentatsic                |                           |                         |                  |
| ASI: (KOIK) V                                                 |                                  |                              | 2h 00m KH, Konsult        |                         | 7h 45m KH, hange |
| rgv lik: Turinitasu aluser 🗸                                  | 09**                             | -                            | 20 Jun KH Konsuit         | _                       | /if 45m KH hange |
| Filtreeri                                                     |                                  | -                            |                           |                         | -                |
| I jaanuar → I 2013 →<br>I I I I I I I I I I I I I I I I I I I |                                  | -                            |                           |                         | -                |
| 1 31 1 2 3 4 5 6                                              | 1000                             | -                            |                           |                         | -                |
| 2 7 8 9 10 11 12 13<br>3 14 15 16 17 18 19 20                 | 10                               | -                            | -                         |                         |                  |
| 4 21 22 23 24 25 26 27                                        |                                  | 2h 45m SS                    | -                         | -                       |                  |
| 4 5 6 7 8 9 10                                                |                                  | Konsult                      | -                         | -                       |                  |
|                                                               | 1100                             | – Uldine<br>nõustamine       |                           |                         | -                |
|                                                               |                                  |                              |                           |                         |                  |
|                                                               |                                  |                              |                           |                         |                  |
|                                                               |                                  |                              |                           |                         |                  |
|                                                               | 1200                             | 45m KH                       |                           |                         |                  |
|                                                               |                                  | Konsult                      |                           |                         |                  |
|                                                               |                                  |                              |                           |                         | -                |
|                                                               |                                  |                              |                           |                         |                  |
|                                                               | 13 <sup>00</sup>                 | 4h 00m KH                    |                           | 2h 00m KH Konsult       |                  |
|                                                               |                                  | Leping                       |                           |                         |                  |
|                                                               |                                  |                              |                           |                         |                  |
| Tegevused                                                     |                                  |                              |                           |                         |                  |
| 🔊 Kliendid                                                    | 14 <sup>00</sup>                 |                              | 2h 45m KH ÜKT             |                         |                  |
| Kontaktisikud                                                 |                                  |                              | Arukkei perekonnaolgusest |                         |                  |
| - NJITOKCISIKOG                                               |                                  |                              |                           |                         |                  |
| 🃁 Asjad                                                       |                                  |                              |                           |                         |                  |
| Arved                                                         | 15 <sup>00</sup>                 |                              |                           |                         |                  |
| 4 🎲 🎲 🖬 🗉 🖬 🤋                                                 |                                  |                              |                           |                         |                  |
| Kaire Hallik joosepi litsents                                 | , · ·                            |                              |                           |                         |                  |

### 6.1.2 Tabel

Tabeli tüüpi vaated võimaldavad paindlikku analüüsi tehtud tööde üle. Analoogselt kalendri vaatele saab vasakult paanilt valida filtreid, millele vastavaid tegevusi näidatakse.

|                |                 | Tabeliri | istad |     |           |             |          |          |                | Teg       | evused     | - LawT     | ïme                   |                   |      |          | - 🗆 🗙       |
|----------------|-----------------|----------|-------|-----|-----------|-------------|----------|----------|----------------|-----------|------------|------------|-----------------------|-------------------|------|----------|-------------|
| Fail           | Avaleht         | Kujun    | dus   |     |           |             |          |          |                |           |            |            |                       |                   |      |          |             |
|                |                 | 2        | Ê     |     |           |             | 2222222  | ****     |                | <b>8</b>  | 8          | S          | *                     | X Arvet ei koosta | Otsi |          | <i>a</i> na |
| Uus<br>tegevus | Uued<br>üksused | Värsken  | da    | Päe | ev .      | Töönädal    | Nädal    | Kuu      | Tabel          | E-post    | Skype<br>• | Elion<br>T | Arve vaja<br>koostada | Maaramata         |      |          |             |
| U              | us              |          |       |     |           | Vaade       |          |          |                |           | Suhtlus    |            |                       | Arvele            |      | Otsing   |             |
| Vaade          |                 |          |       | k   | Kuup      | äev         |          |          |                |           |            |            |                       |                   |      |          | A           |
| C Arve         | tegemata        |          |       |     |           | Kuupäev     |          | Klient   | Asi            |           | Töötaia    | Komm       | entaarid              |                   | •    | Kestvus  | Summa EUR   |
| O Arve         | vaja teha       |          |       |     | Kuu       | upäev : 18. | 03.2013  | - 1 rida |                |           |            |            |                       |                   |      |          |             |
| 📝 Tab          | eli valjad.     |          |       |     | Ÿ         | 18.03.20    | 13 8:00  |          | hange          |           | КН         |            |                       |                   |      | 7h 00m   | 700,00      |
| Filtreeri:     |                 |          |       |     |           |             |          |          |                |           |            |            |                       |                   |      | 7h 00m   | 700,00      |
| Töötaja:       | (kõik)          | ×        |       |     | Kuu       | upäev : 19. | 03.2013  | - 4 rida |                |           |            |            |                       |                   |      |          |             |
| Klient:        | (kõik)          | Y        |       |     | Ÿ         | 19.03.20    | 13 8:30  |          | Dokume         | ntatsioon | KH         |            |                       |                   |      | 2h 15m   | 225,00      |
| Asi:           | (kõik)          | ~        |       |     | ٣         | 19.03.20    | 13 10:30 |          | Konsult        |           | SS         | Üldine     | nõustamine            |                   |      | 2h 45m   | 275,00      |
| Tgv liik:      | Tunnitasu a     | lusel 🗸  |       |     | Y         | 19.03.20    | 13 12:00 |          | Konsult        |           | KH         |            |                       |                   |      | 45m      | 75,00       |
| Periood:       |                 |          | ~     |     | Y         | 19.03.20    | 13 13:00 |          | Leping         |           | KH         |            |                       |                   |      | 4h 00m   | 400,00      |
| Alatari        | 18 03 2013      |          |       |     |           |             |          |          |                |           |            |            |                       |                   |      | 9h 45m   | 975,00      |
| Aldtes         | 10.05.2015      |          |       |     | Kuu       | upäev : 20. | 03.2013  | - 2 rida | Kanada         |           | 20         |            |                       |                   |      | 21-00    | 200.00      |
| Kuni:          | 31.03.2013      |          |       |     | 8         | 20.03.20    | 12 14.00 |          | копsuit<br>üvт |           |            | Artildee   | al norskonnač         | iou cost          |      | 2h 45m   | 200,00      |
|                |                 | Filtree  | eri   |     | 4         | 20.05.20    | 15 14:00 |          | UKI            |           | КП         | ATUKK      | ei perekonnao         | igusest           |      | 2045m    | 475.00      |
|                |                 |          |       |     | Kut       | upäev : 21. | 03.2013  | - 2 rida |                |           |            |            |                       |                   |      | 41145111 | 475,00      |
|                |                 |          |       |     | 8         | 21.03.20    | 13 8:15  |          | Kuri           |           | КН         |            |                       |                   |      | 3h 45m   | 375,00      |
|                |                 |          |       |     | Ÿ         | 21.03.20    | 13 13:00 |          | Konsult        |           | KH         |            |                       |                   |      | 2h 00m   | 200,00      |
|                |                 |          |       |     |           |             |          |          |                |           |            |            |                       |                   |      | 5h 45m   | 575,00      |
| -              |                 |          |       |     | Kuu       | upäev : 22. | 03.2013  | - 1 rida |                |           |            |            |                       |                   |      |          |             |
| C lege         | evused          |          |       |     | Y         | 22.03.20    | 13 9:00  |          | hange          |           | KH         |            |                       |                   |      | 7h 45m   | 775,00      |
| 🔊 Klien        | did             |          |       |     |           |             |          |          |                |           |            |            |                       |                   |      | 7h 45m   | 775,00      |
|                |                 |          |       |     | Kuu       | upäev : 28. | 03.2013  | - 3 rida | Kanada         |           | 1211       |            |                       |                   |      | 15.02    | 102.22      |
| Se Kont        | aktisikud       |          |       |     | ¥         | 28.03.20    | 13 9:37  |          | Konsult        |           | KH         |            |                       |                   |      | 10 U2m   | 103,33      |
| 📔 Asja         | d               |          |       |     | 14<br>100 | 28.03.20    | 13 10:37 |          | KUN            |           | KH         |            |                       |                   |      | om<br>O  | 8,33        |
|                |                 |          |       |     | ×         | 28.03.20    | 13 11:19 |          |                |           | ĸн         |            |                       |                   |      | 16 07m   | 111.66      |
| 🛄 Arve         | d               |          |       |     |           |             |          |          |                |           |            |            |                       |                   |      | 26b 07m  | 2 611 66    |
| 48 3           | s 🍕 🖬           | <b>E</b> | , š   | <   |           |             |          |          |                |           |            |            |                       |                   |      | Jon or m | >           |
| Kaire Hallik   | joosepi lits    | ents     |       |     |           |             |          |          |                |           |            |            |                       |                   |      |          |             |

Lisaks on võimalik:

- tabelis olevat infot saab Fail vahelehe alt välja trükkida, salvestada ning saata e-postiga Exceli tabeli ja PDF failina.
- peita ja kuvada tabeli veerge
- sorteerida (klikkides veeru päisel)
- mitmetasemeliselt grupeerida (lohistades veeru pealkirja tabeli päises olevale alale)
- salvestada valmis kujundatud tabeleid hilisemaks ühe hiireklikiga kuvamiseks (nupuriba Tabeliriistad "Kujundus" alt)
- kasutada kiirfiltreid (vt. allpool)

# 6.2 Tegevuste filtreerimine

Tegevuste filtreerimisel näidatakse ainult neid tegevusi, mis vastavad näidatud kriteeriumitele. Kui valida näiteks klient, siis näidatakse kõiki selle kliendiga tehtud tegevusi. Kui kliendi lahtris on valitud "kõik", on näha kõikide klientide tegevused.

Lahter "Periood" sisaldab loetelu enimkasutatavatest perioodidest. Nende hulgast valides täidetakse kuupäevade vahemik automaatselt.

| Vaade         |                  |   |   |  |  |  |  |  |  |  |
|---------------|------------------|---|---|--|--|--|--|--|--|--|
| Arve tegemata |                  |   |   |  |  |  |  |  |  |  |
| O Arve        | vaja teha        |   |   |  |  |  |  |  |  |  |
| 📝 Tab         | eli väljad.      |   |   |  |  |  |  |  |  |  |
| Filtreeri:    |                  |   |   |  |  |  |  |  |  |  |
| Töötaja:      | Rene Rubla       | ۷ |   |  |  |  |  |  |  |  |
| Klient:       | Heli Kopter      | ۷ | - |  |  |  |  |  |  |  |
| Asi:          | Konsultatsioon   | ۷ | - |  |  |  |  |  |  |  |
| Tgv liik:     | Tunnitasu alusel | ۷ | - |  |  |  |  |  |  |  |
| Periood:      | eelmine kuu      |   | ¥ |  |  |  |  |  |  |  |
| Alates:       | 1.03.2013        |   |   |  |  |  |  |  |  |  |
| Kuni:         | 31.03.2013       |   |   |  |  |  |  |  |  |  |
| Filtreeri     |                  |   |   |  |  |  |  |  |  |  |

#### Täpsemalt saab töid filtreerida tabeli osas olevate kiirfiltritega

*Kliendi* vm mooduli tabelivaate menüüs on võimalus valida mitu objekti üheaegselt – *luba mitu valikut* ja/või sisestada märksõna otsinguribale.

| K | luupä    | äev                                   |                                      |             |         |         |                    |
|---|----------|---------------------------------------|--------------------------------------|-------------|---------|---------|--------------------|
|   | -,       | Kuupäev                               | Klient                               | ▼ Asi       | Töötaja | Komme   | entaarid           |
| Ξ | Kuu<br>Y | päev : 4.03.2013 -<br>4.03.2013 11:00 | AZ↓ Sordi kasvav<br>ZA↓ Sordi kahane | alt<br>valt |         |         | JS                 |
| Ξ | Kuu      | päev : 6.03.2013 -                    | Peida veerg                          |             |         |         |                    |
|   | Х        | 6.03.2013 13:00                       | Otsi                                 |             |         | 2       | ivestlus/ tööõigus |
|   |          |                                       |                                      |             |         |         |                    |
| Ξ | Kuu      | päev : 19.03.2013                     | Luba mitu val                        | ikut        |         |         |                    |
|   | ٣        | 19.03.2013 10:30                      | (kõik)                               |             |         |         | nõustamine         |
|   |          |                                       | Vahemik                              |             |         |         |                    |
| Ξ | Kuu      | päev : 28.03.2013                     | 🔽 Helga Hemm                         | el          |         |         |                    |
|   | ٣        | 28.03.2013 9:37                       | Heli Kopter                          |             |         |         |                    |
|   | Ÿ        | 28.03.2013 9:37                       | ✓ Saatan Ise                         |             |         |         |                    |
|   | Ÿ        | 28.03.2013 10:37                      |                                      |             |         |         |                    |
|   |          |                                       |                                      |             | OK Ka   | atkesta |                    |

*Kuupäevade* menüüst saab valida ajavahemiku – *aastad, kuud, päevad* – mille kohta informatsiooni otsid.

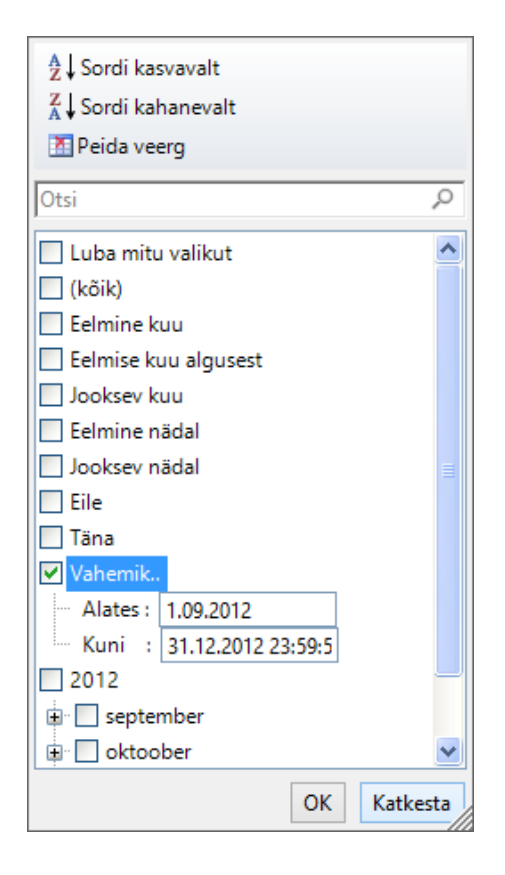

# 6.3 Sisestatud tegevuste arvele märkimine

*Sisestatud tegevuste arvele märkimine* võimaldab: 1) märgistada töid, mille kohta on vaja (või mitte) koostada arve, 2) vaadata sisestatud tegevuste ning nendega seotud arvelduste staatust.

### 6.3.1 Arvelduse staatus

Veerg tabelis näitab tegevuse arvelduse seisu ning on muudetav klikkides lipukesele

- Tegevus arvele lisamiseks märkimata
   Tegevus arvele lisamiseks märgitud Arve vaja koostada
- ¥
- 🗶 Tegevus, millele arvet ei koostata
- <sup>933</sup> Arve tegemisel, kinnitamata
- <sup>3</sup> Arve koostatud, kinnitatud, veel laekumata
- Arve koostatud, laekunud
- 4 Arve üle tähtaja

Arve staatuse saab valida nii "Arve staatuse" veerust tabelis kui ka nupu realt

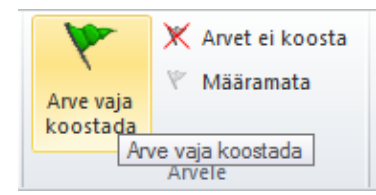

Vastavalt töötajale määratud õiguste tasemele saab märgistada:

- 1) enda tegevusi
- 2) tegevusi, kus kasutaja on kliendi või asja halduriks või
- 3) kõigi teiste kasutajate tegevusi

Sisestatud tegevuste arvele märkimiseks on programmis veerg "Arvelduse staatus".

Töö arvele märkimiseks klikkige üks kord "tühjal" lipul  $\checkmark$ . Lipu värv läheb roheliseks  $\checkmark$ , mis tähendab, et töö on arvele lisamiseks märgistatud. Teistkordne klikk määrab, et see töö ei kuulu arveldamisele  $\times$ . Kui veelkord klikkida, märgitakse "valik tegemata" e. lipp on jälle "tühi".

| _ |      |                    |             |         |                      |                           |
|---|------|--------------------|-------------|---------|----------------------|---------------------------|
| К | luup | äev                |             |         |                      |                           |
|   | -    | Kuupäev            | Klient      | Asi     | Töötaja <sup>*</sup> | Kommentaarid              |
| Ξ | Kuu  | naev : 4.03.2013 - | 1 rida      |         |                      |                           |
|   | ٣    | 4.03.2013 11:00    | Heli Kopter | Konsult | SS                   | Tööõigus                  |
|   |      |                    |             |         |                      |                           |
| Ξ | Kuu  | päev : 6.03.2013 - | 1 rida      |         |                      |                           |
|   | Ж    | 6.03.2013 13:00    | Heli Kopter | Konsult | SS                   | Telefonivestlus/ tööõigus |
|   |      |                    |             |         |                      |                           |
| Ξ | Kuu  | päev : 19.03.2013  | - 1 rida    |         |                      |                           |
|   | ٣    | 19.03.2013 10:30   | Heli Kopter | Konsult | SS                   | Üldine nõustamine         |
|   |      |                    |             |         |                      |                           |
| Ξ | Kuu  | päev : 28.03.2013  | - 3 rida    |         |                      |                           |
|   | ٣    | 28.03.2013 9:37    | Heli Kopter | Konsult | KH                   |                           |
|   | Ÿ    | 28.03.2013 9:37    | Heli Kopter | Konsult | KH                   |                           |
|   | Ÿ    | 28.03.2013 10:37   | Saatan Ise  | Kuri    | KH                   |                           |
|   |      |                    |             |         |                      |                           |

Grupi tööde arvele märkimiseks tee klikk grupi pealkirjal:

| ł | Kuup | äev               |          |         |            |                            |         |       |           |
|---|------|-------------------|----------|---------|------------|----------------------------|---------|-------|-----------|
| 1 | -    | Kuupäev           | Klient   | Asi     | Tgv liik 📍 | Kommentaarid               | Kestvus | Kogus | Summa EUR |
| Ε | Kuu  | päev : 20.03.2013 | - 4 rida |         |            |                            |         |       |           |
|   | Ж    | 20.03.2013 9:00   |          | Konsult | tunnitasu  |                            | 2h 00m  |       | 200,00    |
|   | ٣    | 20.03.2013 12:30  |          | Konsult | tel        |                            | 30m     |       | 0,00      |
|   | ٣    | 20.03.2013 13:00  |          | Konsult | tel        |                            | 45m     |       | 0,00      |
|   | Ÿ    | 20.03.2013 14:00  |          | ÜKT     | tunnitasu  | Artikkel perekonnaõigusest | 2h 45m  |       | 275,00    |
|   |      |                   |          |         |            |                            | 6h 00m  | 0     | 475,00    |
| Ξ | Kuu  | päev : 21.03.2013 | - 2 rida |         |            |                            |         |       |           |
|   | Ÿ    | 21.03.2013 8:15   |          | Kuri    | tunnitasu  |                            | 3h 45m  |       | 375,00    |
|   | Ÿ    | 21.03.2013 13:00  |          | Konsult | tunnitasu  |                            | 2h 00m  |       | 200,00    |
|   |      |                   |          |         |            |                            | 5h 45m  | 0     | 575,00    |

#### 6.3.2 Vaadete kujundamine

Kiireks andmete haldamiseks on soovitav kujundada tabelivaated. Vaate kujundamiseks tuleb luua tabeli vaade ning seejärel salvestada see enda jaoks sobiva nimega vahelehe Kujundus alt uue vaatena.

### 6.3.2.1 Näide 1:Vaade "Arve vaja teha"

Loodav vaade *"Arve vaja teha"* loetleb tööd, mida tähistab roheline lipuke e. tegevused on arvele lisamiseks märgistatud. Seda järgides saab kiiresti ülevaate klientidest, kellele ja mille eest arve esitada vaja on.

Valige tegevuse vaates "Tabel" ning vasakult menüüst "Tabeli väljad". Seejärel valige filtrisse avanenud aknast väljad, mida tabelis näidatakse (arvelduse staatus, kuupäev, klient, asi, kommentaarid) ning lisage filter *Arvelduse staatuse* veergu linnutades valik "Vaja koostada". Võimalik ka:

Grupeerida kuupäeva asemel kliendi ja asja kaupa

Eemaldada veerg "Kestvus" ning asendada Kestvus(arvele) ja Kestvus(mõõdetud)

### 6.3.2.2 Näide 2: Vaade "Arvele tegemata"

Loodav vaade "Arve tegemata" näitab töid, mille hulgast advokaat teeb valiku, millised tööd arvele lähevad. Selle vaate tegemiseks valige Filtrist sobivad tabeli väljad (nt kuupäev, klient, asi, kommentaarid) ning seejärel sorteerige tabeli Arvelduse staatus veergu linnutades valik "Kõik". Selles vaates on Kestvus (a) vajadusel muudetav ehk olukorras kus arvele minev kestvus on erinev mõõdetust.

| 1 | Klien | nt _  | Asi              |                          |                 |              |             |             |           |
|---|-------|-------|------------------|--------------------------|-----------------|--------------|-------------|-------------|-----------|
|   |       | -1    | Kuupäev          | Klient                   | Asi             | Kommentaarid | Kestvus (m) | Kestvus (a) | Summa EUR |
| E | Kli   | ent : | - 14 rida        |                          |                 |              |             |             |           |
|   |       | Asi : | hange - 2 rida   |                          |                 |              |             |             |           |
|   |       | Y     | 18.03.2013 8:00  | Jarek Jauram             | hange           |              | 7h 00m      |             | 700,00    |
|   |       | Ÿ     | 22.03.2013 9:00  | Jarek Jauram             | hange           |              | 7h 45m      |             | 775,00    |
|   |       |       |                  |                          |                 |              | 14h 45m     | 7h 00m      | 1 475,00  |
|   | -     | Asi : | Dokumentatsioon  | - 1 rida                 |                 |              |             |             |           |
|   |       | Ÿ     | 19.03.2013 8:30  | Alutaguse Koolituskeskus | Dokumentatsioon |              | 2h 15m      |             | 225,00    |
|   |       |       |                  |                          |                 |              | 2h 15m      | 0m          | 225,00    |
|   |       | Asi : | Konsult - 6 rida |                          |                 |              |             |             |           |
|   |       | ٣     | 19.03.2013 12:00 | Heli Kopter              | Konsult         |              | 45m         | 45m         | 75,00     |
|   |       | Ж     | 20.03.2013 9:00  | Heli Kopter              | Konsult         |              | 2h 00m      | 2h 00m      | 200,00    |
|   |       | Ÿ     | 20.03.2013 12:30 | Heli Kopter              | Konsult         |              | 30m         |             | 0,00      |
|   |       | Ÿ     | 20.03.2013 13:00 | Heli Kopter              | Konsult         |              | 45m         |             | 0,00      |
|   |       | Ÿ     | 21.03.2013 13:00 | Heli Kopter              | Konsult         |              | 2h 00m      | 2h 00m      | 200,00    |
|   |       | Ÿ     | 28.03.2013 9:37  | Heli Kopter              | Konsult         |              | 1h 02m      | 1h 02m      | 103,33    |
|   |       |       |                  |                          |                 |              | 7h 02m      | 5h 47m      | 578,33    |

# 7 Kliendid

# 7.1 Kliendi loomine ja kliendi info vaatamine

Kliendi infole ligipääsemiseks on mitu võimalust:

- 1. LawTime põhiaknas alajaotuses "Kliendid". Uue kliendi loomiseks valida nupurealt "Uus Klient". Kliendiloetelu avamiseks teha klikk põhiakna vasakul paanil kliendi real.
- 2. Suvalises LawTime aknas, kus on kliendi valik, saab lahtri kõrval olevale nupule ... klikkides avanevast menüüst luua uue kliendi või avada valitud kliendi andmed.

# 7.2 Kliendi andmed

### 7.2.1 Üldist

Kliendi üldandmed, aadress, kliendihaldur jne.

Võimalus lisada kliendile läbi programmi kasutatav lühinimi. Klikkides *Lühinimi* lahtris olevale koopia nupule teeb programm juba sisestatud kliendi nimest koopia. Linnuke "Aktiivne" märgib, kas seda klienti valikutes (näiteks töö sisestamisel) näidatakse.

| SE 🔒 🔶 🔻         | ÷                   |        |            |            |        | Uus k    | lient         | -                  | ×          |              |                  |      |
|------------------|---------------------|--------|------------|------------|--------|----------|---------------|--------------------|------------|--------------|------------------|------|
| Fail Avaleht     | t                   |        |            |            |        |          |               |                    |            |              |                  |      |
| Salvesta         | esta<br>esta ja uus | Klient | Üksikasiad | P<br>Asiad | Hinnad | Arved    | & Sontaktisik | ud Dokumendid      | <b>Vus</b> | الله من الم  | <b>∛€</b><br>Uus | Wus  |
| ja sule 🗙 Kust   | tuta                |        |            |            |        |          |               |                    | asi        | kontaktisik  | hind             | arve |
| Toimingu         | d                   |        |            |            | Vai    | ade      | Lisa uus      |                    |            |              |                  |      |
| Nimi:            |                     |        |            |            |        |          | Aadress:      |                    |            |              |                  | ~    |
| Lühinimi:        |                     |        |            |            |        | <b>E</b> |               |                    |            |              |                  |      |
| Grupp:           |                     |        |            |            | ¥      |          |               |                    |            |              |                  |      |
| Reg nr.:         |                     |        |            |            |        |          |               |                    |            |              |                  |      |
| KMKR nr.:        |                     |        |            |            |        |          |               |                    |            |              |                  | ~    |
| Telefon:         |                     |        |            |            |        |          | E-post:       |                    |            |              |                  |      |
| Faks:            |                     |        |            |            |        |          | www:          |                    |            |              |                  |      |
| Kontaktisik:     |                     |        |            |            |        |          |               | Aktiivne klient (r | näidataks  | e valikutes) |                  |      |
| Haldur:          | Joosep Püüa         | 3      |            |            | ¥      |          |               | Eksport klient     |            |              |                  |      |
| Divisjon:        |                     |        |            |            | ¥      |          | Postitused:   | Uudiskirjad        |            |              |                  |      |
| Lepingu kuupäev: |                     |        |            |            |        |          |               | 🗌 Jõulukaardid     |            |              |                  |      |
| Lepingu nr.:     |                     |        |            |            |        |          |               | Arve E-postiga     |            |              |                  |      |
| Kommentaarid:    |                     |        |            |            |        |          |               | Ei soovi paberar   | vet        |              |                  |      |
|                  |                     |        |            |            |        |          |               |                    |            |              |                  | ^    |
|                  |                     |        |            |            |        |          |               |                    |            |              |                  | ~    |

### 7.2.2 Üksikasjad

Maksetähtaja päevade arv kajastub hiljem arve vormistamisel automaatselt, peale arve kuupäeva märkimist.

Määratud keele tähis näidatakse töö sisestamise aknas kommentaaride lahtri juures (see aitab vältida olukorda, mil pead hiljem kommentaare mõnda teise keelde ümber tõlkima hakkama). Vastavalt valitud keelele saab sisestada ka *kommentaaride põhjasid* (vt ka *Kommentaaride põhjad lk 65*).

| SE 🔒 🔺 🔻 🔻                                | MTÜ Seadusega Pahuksis – 🗖 🗙                                                                                                    |   |
|-------------------------------------------|----------------------------------------------------------------------------------------------------|---|
| Fail Avaleht                              |                                                                                                    |   |
| Salvesta<br>Salvesta<br>ja sule X Kustuta | Klient       Image: Section of the section of the sectio |   |
| Toimingud                                 | Vaade Lisa uus Suhtius                                                                                                    | - |
| Vaikimisi tegevuse liik:                  | Öigusteenus 🗸 Kliendi ID:                                                                                                    |   |
| Keel:                                     | eesti V Postiaadress:                                                                                                    |   |
| Valuuta:                                  | EUR 🗸                                                                                                    |   |
| Maksetähtaeg (päeva):                     | 14                                                                                                    |   |
| KM arvutus:                               | Automaatne 🗸                                                                                                    |   |
| Arve paigutus:                            | Vaikimisi v                                                                                                    |   |
| Arve kirjapea:                            | Eesti keelne 🗸                                                                                                    |   |
| Leiutasu:                                 | ▼ Tööstusharu:                                                                                                    |   |
| Esmakontakti tüüp:                        | ✓                                                                                                    |   |
| Esmakontakti töötaja:                     | Rene Rubla 🗸                                                                                                    |   |
| Esmakontakti kommentaarid:                |                                                                                                    |   |
|                                           |                                                                                                    |   |
|                                           |                                                                                                    |   |
|                                           |                                                                                                    |   |
|                                           |                                                                                                    |   |
|                                           |                                                                                                    |   |
|                                           |                                                                                                    |   |

### 7.2.3 Asjad

Loetelu kliendi asjadest (vt ka *Asjad leheküljel 27*). Nupu "Uus asi" abil saab luua kliendile uue asja. Topelt klikk asja real või vajutus nupule "Ava" võtab valitud asja andmed ette. Kui on märgitud linnuke "Asja valik töö sisestamisel kohustuslik", peab selle kliendi töid sisestades "Asi" olema igal juhul valitud.

| SE 🗄 🔺 👻 🔻                                        |                   | Uus               | dient                      | - 🗆 🗙                                         |
|---------------------------------------------------|-------------------|-------------------|----------------------------|-----------------------------------------------|
| Fail Avaleht                                      |                   |                   |                            |                                               |
| Salvesta<br>ja sule<br>Salvesta ja uus<br>Kustuta | Klient Üksikasjad | Asjad Hinnad Arve | d Kontaktisikud Dokumendid | Uus Uus Uus Uus Uus asi kontaktisik hind arve |
| Toimingud                                         |                   | Vaade             |                            | Lisa uus                                      |
| 🔲 Asja valik töö sisestamisel koh                 | nustuslik         |                   |                            |                                               |
| Grupeerimiseks lohistage veeru p                  | oealkiri siia     |                   |                            |                                               |
| 🗄 Asi Vastaspool Aktiivne Komm                    | entaarid          |                   |                            | Töötaja Lühinimi Kontaktisik                  |
| 0 0                                               |                   |                   |                            |                                               |
|                                                   |                   |                   |                            |                                               |

7.2.4 Hinnad

| SE 🗄 🔺 🔻 🔻                       |                         | Uus klient                                 |                       | - 🗆 🗙                             |
|----------------------------------|-------------------------|--------------------------------------------|-----------------------|-----------------------------------|
| Fail Avaleht                     |                         |                                            |                       |                                   |
| Salvesta<br>ja sule X Kustuta    | Klient Üksikasjad Asjad | Hinnad         Arved         Kontaktisikud | Dokumendid Uus<br>asi | Uus Uus Uus kontaktisik hind arve |
| Toimingud                        |                         | Vaade                                      |                       | Lisa uus                          |
| Tegevuse liik: Tunnitasu alusel  | ¥                       |                                            |                       | Ainult aktiivsed                  |
| E Nimetus Hind Valuuta Kor       | mmentaarid              |                                            |                       |                                   |
| Grupeerimiseks lohistage veeru p | ealkiri siia            |                                            |                       |                                   |
| general price 40,00 EUR          |                         |                                            |                       |                                   |
|                                  |                         |                                            |                       |                                   |
|                                  |                         |                                            |                       |                                   |
|                                  |                         |                                            |                       |                                   |
|                                  |                         |                                            |                       |                                   |
|                                  |                         |                                            |                       |                                   |
|                                  |                         |                                            |                       |                                   |

Loetelu kliendiga seotud hindadest (vt ka Hinnad leheküljel 51).

### 7.2.5 Arved

| · ·                                                  | <u> </u>           |                          |                                              |
|------------------------------------------------------|--------------------|--------------------------|----------------------------------------------|
| Sa 🖥 📥 🔶 👻                                           | Uus k              | lient                    | - 🗆 🗙                                        |
| Fail Avaleht                                         |                    |                          |                                              |
| 👔 🗟 Salvesta                                         | 🔨 🚺                | s 🕞                      | 🤪 🍇 🏠                                        |
| Salvesta<br>ja sule X Kustuta Klient Üksikasjad Asja | d Hinnad Arveo     | Kontaktisikud Dokumendid | Uus Uus Uus Uus<br>asi kontaktisik hind arve |
| Toimingud                                            | Vaade              |                          | Lisa uus                                     |
| Grupeerimiseks lohistage veeru pealkiri siia         |                    |                          |                                              |
| 🗉 🥈 Kuupäev Tähtaeg Arve nr. Summa EUR KM EUR Summa  | EUR Lepingu nr. Ko | mmentaarid               | -                                            |
|                                                      |                    |                          |                                              |
|                                                      |                    |                          |                                              |
|                                                      |                    |                          |                                              |
| 0 0,00 0,00                                          | 0,00               |                          |                                              |

Kliendiga seotud arved (vt ka Arved leheküljel 28).

### 7.2.6 Kontaktisikud

Klienti esindavad kontaktisikud.

| 53   H              | 4 👳 🔻                                                                  |              | MTÜ Seadusega Pahuksis – |            |             |             |                    |            |                    |             | - 🗆         | ×      |         |       |   |
|---------------------|------------------------------------------------------------------------|--------------|--------------------------|------------|-------------|-------------|--------------------|------------|--------------------|-------------|-------------|--------|---------|-------|---|
| Fail                | Avaleht                                                                |              |                          |            |             |             |                    |            |                    |             |             |        |         |       |   |
| Salvesta<br>ja sule | <ul> <li>Salvesta</li> <li>Salvesta ja uus</li> <li>Kustuta</li> </ul> | Silent       | Üksikasjad               | 📁<br>Asjad | 💽<br>Hinnad | L)<br>Arved | 8<br>Kontaktisikud | Uus<br>asi | Uus<br>kontaktisik | Uus<br>hind | Uus<br>arve | E-post | Skype   | Elion |   |
|                     | Toimingud                                                              |              |                          |            | Vaade       |             |                    |            | Lisa uu            | 15          |             |        | Suhtlus |       |   |
| Grupeerim           | niseks lohistage veeru p                                               | ealkiri siia |                          |            |             |             |                    |            |                    |             |             |        |         |       |   |
| Eesnimi             | * Perekonnar                                                           | imi          | * Amet                   |            | Tel         | efon        | Ť I                | lobiil     | E-po               | st          |             | Ť K    | omment  | aarid | - |
| Peep                | Pusija                                                                 |              | Bürooji                  | uht        | +1          | 23456789    | 10                 |            | peep               | @pahul      | csisæ       |        |         |       |   |
|                     |                                                                        |              |                          |            |             |             |                    |            |                    |             |             |        |         |       |   |
|                     |                                                                        |              |                          |            |             |             |                    |            |                    |             |             |        |         |       |   |

# 7.2.7 Dokumendid

Kliendiga seotud dokumendid SharePointi meeskonnatöö saidilt.

| · *e * à             | 🐴 🚫 🥩                                          |
|----------------------|------------------------------------------------|
| us Uus Uus           | E-post Skype Elion                             |
| evus hind arve       | · · ·                                          |
| Lisa uus             | Suhtlus                                        |
|                      |                                                |
|                      |                                                |
| View                 | : Simple •                                     |
| Ochecked Out         | То                                             |
| " or "Upload" above. |                                                |
|                      |                                                |
|                      |                                                |
|                      | *                                              |
|                      | I Uus Uus<br>vus hind arve<br>Lisa uus<br>Viev |

# 8 Kontaktisikud

Kontaktisikud on kliendiga seotud isikud, kes kuuluvad konkreetse esindatava kliendi alla. Ühele kliendile saab luua mitu kontaktisikut. Lisatud ning seotud kontaktisikud on nähtavad ka kliendi aknas. Sarnaselt teistele lehtedele saab kontaktide tarvis luua vastavalt soovile oma tabelivaated, salvestades need edaspidiseks kasutamiseks vahelehe *Kujundus* all. Salvestatud vaated kuvatakse loeteluna Kontaktisikute vaate vasakul paanil.

Soovitud tabelivaate loomiseks tee valik kuvatavatest väljadest vasakul paanil oleva nupu *Tabeli väljad* alt avanevas aknas.

### 8.1.1 Uue kontakti loomine

Uue kontakti loomiseks vali *Kontaktisikute* vaates ülevalt ribalt *Uus kontakt* ning täida väljad. Sidumaks kontaktisikut olemasoleva kliendiga ava välja *Klient* järel olev rippmenüü ning tee oma valik.

| 82   🔒 🔺 🤞              | + <del>-</del>                              |                         | Tee   | t Tegija     | - | □ × |
|-------------------------|---------------------------------------------|-------------------------|-------|--------------|---|-----|
| Fail Ava                | leht                                        |                         |       |              |   |     |
| Salvesta<br>ja sule X K | alvesta<br>alvesta ja uus<br>ustuta<br>ugud | E-post Skype<br>Suhtlus | Elion | /            |   |     |
| Eesnimi                 | Teet                                        |                         |       | Sünnipäev    |   |     |
| Perekonnanimi           | Tegija                                      |                         |       | Uudiskirjad  |   |     |
| Klient                  |                                             |                         | ¥     | Jõulukaardid |   |     |
| Ametinimetus            | MTÜ Seaduseg                                | ja Pahuksis             | ^     | Haldur       |   | ¥   |
| Telefon                 | Oma Eestiane<br>Ossom Tossom                | 1                       |       | Skype        |   |     |
| Mobiil                  | OÜ Aktiivsed Ki                             | aebajad                 | In    |              |   |     |
| Faks                    |                                             |                         |       |              |   |     |
| E-post                  |                                             |                         |       |              |   |     |
| Kommentaarid            |                                             |                         |       |              |   |     |
|                         |                                             |                         |       |              |   |     |
|                         |                                             |                         |       |              |   |     |

# 8.1.2 Kontaktide import Outlookist

Valides *Kontaktisikute* vaate Fail vahelehe alt vasakul paanil oleval *Import/ Eksport* käivitub Outlooki kontaktide import LawTime'i.

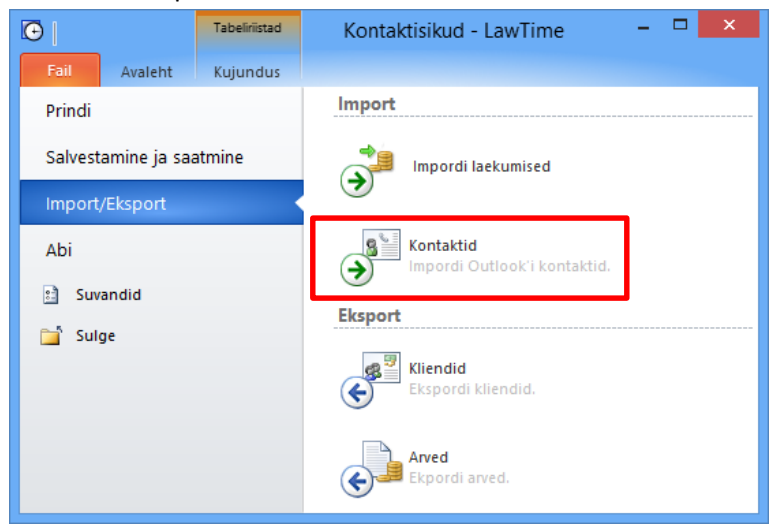

Avanevas aknas on võimalik eraldi ära märgita imporditavad kontaktid. Nupp *Salvesta ja sule* impordib soovitud kontaktid LawTime'i.

| <u>8 =</u>       |               |                  |          | C               | )utlooki  | kont     | aktide im    | port  |      |        |           | - 🗆    | ×      |   |
|------------------|---------------|------------------|----------|-----------------|-----------|----------|--------------|-------|------|--------|-----------|--------|--------|---|
| 🔚 Salvesta ja su | ile   Toimin  | g valitud ridade | le: 🌩 Im | pordi 🗙 Jäta va | ihele   V | 'eel val | ikuid 🗸      |       |      |        |           |        |        |   |
| Grupeerimiseks   | lohistage vee | ru pealkiri siia |          |                 |           |          |              |       |      |        |           |        | ^      | • |
| E Toiming        | Eesnimi       | Perekonnanimi    | Firma 🏅  | LawTime Klient  | Osakond   | Amet     | LT haldur    | Email | Tel. | Mobiiľ | Sünnipäev | Kommen | taarid |   |
| Impordi          | Tiina         | Tihemets         | kolhoos  |                 |           |          | Kaire Hallik |       |      |        |           |        | ~      | 1 |
| <                |               |                  |          |                 |           |          |              |       |      |        |           |        | >      |   |

# 9 Asjad

# 9.1 Asja loomine ja asja info vaatamine

Asja infole ligipääsemiseks on mitu võimalust:

- 1. LawTime põhiaknas alajaotuses "Asjad". Uue asja loomiseks valida nupurealt "Uus asi". Avamiseks teha klikk asja real.
- 2. Suvalises LawTime aknas, kus on asja valik, saab lahtri kõrval olevale nupule ... klikkides avanevast menüüst luua uue asja või avada valitud asja andmed.
- 3. Kliendi andmete aknas alajaotuses "Asjad".

# 9.2 Asja andmed

#### Üldist

Linnuke "Aktiivne" märgib, kas valikutes (näiteks töö sisestamisel) seda Asja näidatakse.

| 📁   🗄 🔺 🔸           | Ŧ                                 |            |          | Uus as      | i                |                    |                | - 🗆         | ×           |
|---------------------|-----------------------------------|------------|----------|-------------|------------------|--------------------|----------------|-------------|-------------|
| Fail Avale          | eht                               |            |          |             |                  |                    |                |             |             |
| Salvesta<br>ja sule | Ivesta<br>Ivesta ja uus<br>Istuta | Üksikasjad | Hinnad   | L)<br>Arved | Tegevused        | Dokumendid         | Uus<br>tegevus | Uus<br>hind | Uus<br>arve |
| Toiming             | Jud                               |            |          | Vaade       |                  |                    | Li             | sa uus      |             |
| Asi:                |                                   |            |          |             |                  |                    |                |             |             |
| Lühinimi:           |                                   |            | <b>E</b> | 🖌 Akt       | tiivne asi (näid | latakse valikutes) |                |             |             |
| Klient:             |                                   |            | ×        | Asja h      | aldur:           | Joosep Püüa        |                | ~           |             |
| Kontaktisik:        |                                   |            |          | Valdk       | ond:             |                    |                | ~           |             |
| Vastaspool:         |                                   |            |          | Õigus       | teenuse liik:    |                    |                | ~           |             |
| Lepingu kp:         |                                   |            |          | Divisjo     | on:              |                    |                | ~           |             |
| Lepingu nr:         |                                   |            |          | Valuu       | ta:              | (EUR)              |                | ~           |             |
| Kommentaarid:       |                                   |            |          |             |                  |                    |                |             |             |
|                     |                                   |            |          |             |                  |                    |                |             | ^           |
|                     |                                   |            |          |             |                  |                    |                |             | Υ.          |

Lisada asjale läbi programmi kasutatav lühinimi. Klikkides *Lühinimi* lahtris olevale koopia nupule teeb programm juba sisestatud Asja nimetusest koopia.

### Üksikasjad

Loetelu asjaga seotud olevatest üksikasjadest.

#### Hinnad

Loetelu asjaga seotud hindadest.

### Arved

Loetelu asjaga seotud arvetest.

#### Dokumendid

Asjaga seotud dokumendid SharePointi meeskonnatöö saidilt.

# 10 Arved

# 10.1 Uute arvete loomine ja arvete vaatamine

Arve infole ligipääsemiseks:

- 1. LawTime põhiaknas alajaotuses "Arved". Uue arve loomiseks valida nupurealt "Uus arve".
- 2. Kliendi andmete aknas alajaotuses "Arved".
- 3. Asja andmete aknas alajaotuses "Arved".

### 10.2Arve vorm

| ) H +               |                                        |                    |                    | Arve nr 3   |          |                  |             |                        | -              | . 🗆           | ×        |
|---------------------|----------------------------------------|--------------------|--------------------|-------------|----------|------------------|-------------|------------------------|----------------|---------------|----------|
| Fail A              | valeht Arve seaded                     |                    |                    |             |          |                  |             |                        |                |               |          |
| Salvesta<br>ja sule | Salvesta<br>Salvesta ja uus<br>Kustuta | e Spetsifikatsioon | Laekumine<br>Vaade | Kommentaari | d        | Tasu<br>arvestus | Uus<br>Rida | Lisa<br>Reale<br>Reale | Nihuta<br>üles | Nihut<br>alla | a        |
| Klient              | Sherwoodi mets                         |                    | Vadae              | ~           |          | Kinnita          | atud        |                        | u              |               | _        |
| Asi                 |                                        |                    |                    | ¥           |          | Arve n           | umber       | 3                      |                |               | ~        |
| Postiaadress        |                                        |                    |                    |             | $\wedge$ | Kuupä            | ev          |                        |                |               |          |
|                     |                                        |                    |                    |             | ~        | Makse            | tähtaeg     |                        |                |               | - 1      |
| Valuuta             | EUR                                    | ×                  |                    |             |          | Leping           |             | 6.02.2013              |                |               | ~        |
| KM arvutus          | Automaatne                             | ~                  |                    |             | -        | Väljast          | as          | Robin Hood             |                | ~             |          |
|                     |                                        |                    |                    |             |          | Valdko           | ond:        |                        |                | ~             |          |
| E Peidus Ni         | metus                                  |                    |                    |             |          |                  | Kogus       | Hind                   | km%            |               | Summa    |
| 9 <u>Σ</u> Tu       | nnitasu alusel                         |                    |                    |             |          |                  | 8h 00m      | 100,00                 | 20             |               | 800,00   |
| 9 <u>Σ</u> Rii      | igilõiv                                |                    |                    |             |          |                  | 1           | 1 000,00               | 0              |               | 1 000,00 |
|                     |                                        |                    |                    |             |          |                  | ĸ           | okku maksustatav       | 0% km:         |               | 000.00   |
|                     |                                        |                    |                    |             |          |                  |             | Kokku maksustat        | av 20%:        | 2             | 2 000,00 |
|                     |                                        |                    |                    |             |          |                  |             | Käibema                | ks 20%:        |               | 400,00   |
|                     |                                        |                    |                    |             |          |                  |             | Tasu                   | da EUR:        | -             | 5 400,00 |

- Klient, kellele arve esitatakse
- Arve saaja- kliendist erineva arve saaja korral valides "Arve seaded" alt "Erinev arve saaja" lisandub arve vormile väli "Saaja"

| ) 8-     | è ♥ ₹       |             |                 |                      | Arve nr 3 | - |  |
|----------|-------------|-------------|-----------------|----------------------|-----------|---|--|
| Fail     | Avaleht     | Arve seaded |                 |                      |           |   |  |
|          |             |             | 1,23            | 3                    |           |   |  |
| Tavaline | Kreeditarve | ProForma    | Ümardamine<br>• | Erinev arve<br>saaja |           |   |  |
|          | Arve tüüp   |             | Seadist         | tused                |           |   |  |

- Asi arvega seotud asi
- **Postiaadress** kliendi valikul täidab programm hiljem aadressi automaatselt. Vajadusel saab aadressi käsitsi korrigeerida
- Valuuta, milles arve esitatakse. Valuuta tuleb valida enne mõõdetud tegevuste arvele lisamist.
   Sel juhul konverteeritakse vajadusel tööde hinnad vastavalt valuutades kehtestatud kursile.
   Hilisem arve valuuta muutmine summasid ei konverteeri
- KM arvutus: automaatne käibemaksu % arvestatakse vastavalt tegevuse liigi juures märgitule; EL ühenduse sisene ja välise 0 % valiku puhul lisatakse arvele vastav tekst.

- **Kinnitatud**: kinnitamata arvetele trükitakse märge "MUSTAND". Seni, kui arve on kinnitamata, saab selle andmeid muuta. Peale kinnitamist enam arvet muuta ei saa ning väljatrükil puudub mustandi märge
- Arve number: sõltuvalt seadistusest (Suvandid > Arve seaded) tekivad arve numbrid peale kuupäeva sisestamist kas automaatselt (tulenevalt numbriseeriast) või käsitsi sisestatult
- Kuupäev: käsitsi kalendrist valitav
- Maksetähtaeg. Nupp ... kuvab menüü, mille abil saab valida maksetähtaja päevade arvu
- Leping võimaldab valida või sisestada lepingu numbri. Rippmenüü täidetakse valikuga kliendi või asja juures sisestatud andmetest
- Väljastas: nimi, mis trükitakse arve allkirjastaja kohale
- Arve seaded arve tüüp määrab, kas tegemist on "tavalise, "kreedit" või "pro forma" arvega

# 10.3 Arve read

Arved saavad sisaldada kolme tüüpi ridu:

- 1. Read **Sisestatud tegevuste hulgast** võtavad oma andmed eelnevalt mõõdetud (või sisestatud) tegevustest.
- 2. Nupp **Uus tegevus** avab töö sisestamise akna. Peale selles andmete sisestamist ja salvestamist lisatakse uus arve rida selle tegevusega.
- 3. **Tekstiread** ei ole töödega seotud, võivad sisalda suvalist teksti ning vabalt sisestatud summasid.

Lisa tekstiosa arve alla on täiendav lahter tekstilise info lisamiseks arvele. Trükitakse maksu- ja kogusumma ridade alla.

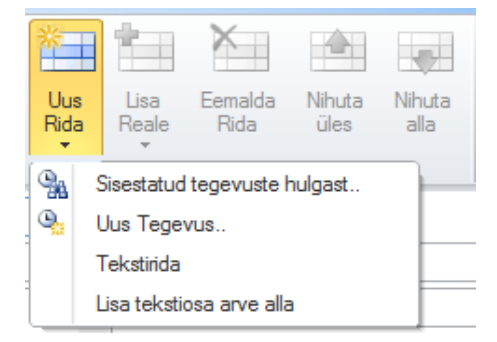

Nupp "Lisa reale" võimaldab olemasolevale arve reale tegevusi lisada

Arve ridade tabelis olev veerg "**Peidus**" võimaldab määrata, kas see rida peidetakse arve väljatrükilt, spetsifikatsioonilt ning summa arvestusest.

Peidetud ridu on soovitatav kasutada näiteks siis, kui kliendiga on kokku lepitud fikseeritud tasumäära osas ja tööaeg on LawTime programmis mõõdetud. Sel juhul saab mõõdetud tegevused ülevaate saamiseks arvesse lisada, kuid kliendile näidatakse ikkagi kokkulepitud summat.

|     | Peidus              | Nimetus           | Kogus   | Hind     | km% | Summ     |
|-----|---------------------|-------------------|---------|----------|-----|----------|
| 92  | ✓                   |                   | 8h 00m  | 100,00   | 20  |          |
| ∋Σ  | <ul><li>✓</li></ul> | Tunnitasu alusel  | 10h 00m | 120,00   | 20  | 1 200,00 |
| ΞΣ  | -                   | Riigilõiv         | 1       | 1 000,00 | 0   | 1 000,00 |
| abl |                     | Kokkulepitud tasu | 1       | 5 000,00 | 20  | 5 000,00 |
|     |                     |                   |         |          |     |          |

# 10.4Tehtud tööde lisamine arvele

Tehtud tööde lisamiseks arvele tuleb klikkida nupul "Uus rida", misjärel ilmuvad ekraanile järgmised valikud:

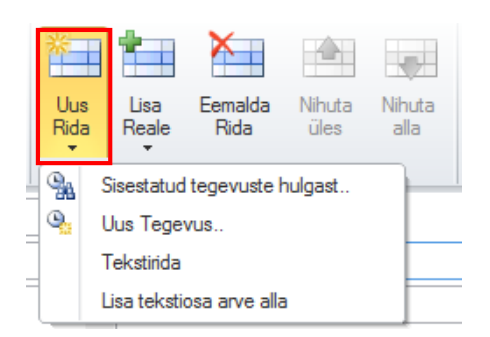

## 10.4.1 Tööde lisamine:

### 10.4.1.1 Sisestatud tegevuste hulgast:

1. Peale valikut *Sisestatud tegevuste hulgast* ilmub ekraanile viisard, milles esimesel lehel saate valida tingimused, millele vastavad tegevused arvele lisatakse.

| Θ                       | Lisa tegevus 🛛 🗖 🗙                                                                                   |
|-------------------------|----------------------------------------------------------------------------------------------------|
| Millised tegevus        | ed arvele lisada?                                                                                    |
| Valige tingimused mille | ele vastavad tegevused arvesse lisada.                                                               |
|                         |                                                                                                    |
| Arvele määratud         | Kõik, millel arve tegemata v                                                                         |
| Klient                  | Heli Kopter 🗸 🗸                                                                                      |
| Asi                     | Konsultatsioon v                                                                                     |
| Töötaja                 | Rene Rubla v                                                                                         |
| Tegevuse liik           | Õigusteenus 🗸                                                                                        |
| Ajavahemiku kiirvalik   | eelmine kuu 🗸                                                                                        |
| Ajavahemik              | 1.03.2013 at kuni 31.03.2013                                                                         |
|                         | l                                                                                                    |
| Kommentaarid            |                                                                                                    |
|                         |                                                                                                    |
| Hindade algseadist      | tus                                                                                                  |
| Tühistab tööde si       | sestamisel valitud hinnad ja valib kõikide tööde hinnad uuesti vastavalt kehtivatele hinnakirjadele. |
|                         |                                                                                                    |
|                         |                                                                                                    |
|                         |                                                                                                    |
| Katkesta                | < < Tagasi Edasi >> Valmis                                                                           |

Arvele määratud võimaldab teha valiku erinevalt märgistatud tegevuste vahel:

| Arvele määratud | Kõik, millel arve tegemata | 1 |
|-----------------|----------------------------|---|
|                 | Kõik, millel arve tegemata |   |
|                 | Märge "arve vaja teha"     |   |
|                 | Märge "ei tee arvet"       |   |

Ajavahemiku kiirvalik võimaldab teha valiku juba määratud perioodi kohta:

Ajavahemiku kiirvalik

eelmine kuu eelmise kuu algusest jooksev kuu eelmine nädal jooksev nädal eile täna kõik

*Ajavahemik* võimaldab teil valida perioodi aasta/kuu/päeva täpsusega, st. võimalust määrata just selline periood, mis huvi pakub.

Linnuke lahtris *"Hindade algseadistus"* tühistab tööde sisestamisel valitud hinnad ja valib kõikide tööde hinnad uuesti vastavalt kehtivatele hinnakirjadele.

Töö jätkamiseks kliki nupul Edasi.

 Järgmisel lehel saate valida väljad, mille alusel paigutada sisestatud tegevused eraldi arve ridadele. Erinevate tegevuse liikidega ja erinevate hindadega tegevustele tehakse igal juhul eraldi arve rida.

Näiteks: kui siin märkida *Asi*, siis tehakse kõikide asjade jaoks tehtud töödele eraldi arve rida. Kui *Asi* märkimata jätta, pannakse kõikide asjade jaoks tehtud tööd ühele arve reale.

| G                                                                                                    | Lisa tegevus - 🗖                                                                 |                           |  |  |  |  |  |  |  |  |
|----------------------------------------------------------------------------------------------------|----------------------------------------------------------------------------------|---------------------------|--|--|--|--|--|--|--|--|
| Arve ridade eraldamir                                                                                                    | ne                                                                               |                           |  |  |  |  |  |  |  |  |
| Valige väljad, mille alusel paigu                                                                                                    | Valige väljad, mille alusel paigutada sisestatud tegevused eraldi arve ridadele. |                           |  |  |  |  |  |  |  |  |
| Näiteks: kui siin märkida "Asi", siis tehakse kõikide asjade jaoks tehtud töödele eraldi arve rida. Kui<br>"Asi" märkimata jätta siis pannakse kõikide asjade jaoks tehtud tööd ühele arve reale. |                                                                                  |                           |  |  |  |  |  |  |  |  |
|                                                                                                    |                                                                                  |                           |  |  |  |  |  |  |  |  |
| 🗌 Asi                                                                                                    |                                                                                  |                           |  |  |  |  |  |  |  |  |
| 🗌 Töötaja                                                                                                    |                                                                                  |                           |  |  |  |  |  |  |  |  |
| 🗌 Töötaja amet                                                                                                    |                                                                                  |                           |  |  |  |  |  |  |  |  |
| 🗌 Hind (hinnakirja rida)                                                                                                    |                                                                                  |                           |  |  |  |  |  |  |  |  |
| Hind (väärtus)                                                                                                    |                                                                                  |                           |  |  |  |  |  |  |  |  |
| 🗹 Tegevuse liik                                                                                                    |                                                                                  |                           |  |  |  |  |  |  |  |  |
| Erinevate tegevuse liikidega ja                                                                                                    | erinevate hindadega tegevustele tehakse ig                                       | al juhul eraldi arve rida |  |  |  |  |  |  |  |  |
|                                                                                                    |                                                                                  |                           |  |  |  |  |  |  |  |  |
|                                                                                                    |                                                                                  |                           |  |  |  |  |  |  |  |  |
|                                                                                                    |                                                                                  |                           |  |  |  |  |  |  |  |  |
| Katkesta                                                                                                    | < < Tagasi Edasi                                                                 | >> Valmis                 |  |  |  |  |  |  |  |  |

Töö jätkamiseks kliki nupul Edasi.

3. Viimasel lehel kuvatakse arve eelvaade. Vajadusel saab vaates olevaid andmeid muuta. Linnukesega märgitud read lisatakse arvele.

| <b>O</b>                                 | Lisa tegevus                                                                                                    |          |        |          |  |  |  |  |  |
|------------------------------------------|----------------------------------------------------------------------------------------------------|----------|--------|----------|--|--|--|--|--|
| Eelvaade                                 |                                                                                                    |          |        |          |  |  |  |  |  |
| Kontrollige lisatavate arve ridade sobiv | Kontrollige lisatavate arve ridade sobivust. Vajadusel saab hindasid jms muuta. Linnukesega märgitud read lisatakse arvele. |          |        |          |  |  |  |  |  |
|                                          |                                                                                                    |          |        |          |  |  |  |  |  |
| Valik Nimetus                            | A Hind Kogus                                                                                                    | Hind     | Kokku  | $\wedge$ |  |  |  |  |  |
| 🗄 🗹 Lepingud Telefonikõne                | 30m                                                                                                    | 0,00     | 0,00   |          |  |  |  |  |  |
| 🖶 🗹 Lepingute koostamine                 | 4h 30m                                                                                                    | 100,00   | 450,00 |          |  |  |  |  |  |
|                                          |                                                                                                    |          |        |          |  |  |  |  |  |
|                                          |                                                                                                    |          | 450,00 | $\sim$   |  |  |  |  |  |
| <                                        |                                                                                                    |          | >      |          |  |  |  |  |  |
| Katkesta                                 | < < Tagasi Edasi >>                                                                                                    | <b>N</b> | Valmis |          |  |  |  |  |  |

Olles veendunud andmete õigsuses kliki nupul Valmis.

# 10.4.1.2 Uus Tegevus

Peale valikut Uus Tegevus ilmub ekraanile Uue Tegevuse aken.

| 😇   🍝 🔻             | ÷                                   |            | ×          |        |         |       |            |
|---------------------|-------------------------------------|------------|------------|--------|---------|-------|------------|
| Fail Ava            | leht                                |            |            |        |         |       |            |
| Salvesta<br>ja sule | alvesta<br>alvesta ja uus<br>ustuta | Tegevus    | Üksikasjad | E-post | Skype   | Elion |            |
| Toimin              | gud                                 | V          | aade       |        | Suhtlus |       | 1          |
| Tootaja:            | Rene Rubla                          |            |            |        |         | ×     |            |
| Klient:             | MTU Seadusega                       | a Pahuksis |            |        |         | ¥     | -          |
| Asi:                | Lepingud                            |            |            |        |         | ×     |            |
| Tegevuse liik:      | Tunnitasu aluse                     | 21         |            |        |         | ×     | <u> </u>   |
| Algus:              |                                     |            |            |        |         |       |            |
| Lõpp:               |                                     |            |            |        |         |       |            |
| Kestvus:            | Om                                  |            |            |        |         |       | Σ          |
| Arvele:             | ₩ 0m                                |            |            |        |         |       |            |
| Hind:               | 100 EUR, Uldhir                     | nd         |            |        |         | ×     | -          |
| Summa EUR:          | 0,00                                |            |            |        |         |       |            |
| Kommentaarid:       |                                     |            |            |        |         |       | FT         |
|                     |                                     |            |            |        |         | ^ .   | <b>S</b> , |
|                     |                                     |            |            |        |         | ~     |            |

Avanenud tegevuse akna salvestamisel salvestatakse see tegevus ja lisatakse arve reana.

# 10.4.1.3 Tekstirida

Kliki valikule "Tekstirida" ning täida lahtrid käsitsi.

|     | Peidus | Nimetus                  | Kogus  | Hind            | km%      | Summa  |
|-----|--------|--------------------------|--------|-----------------|----------|--------|
| ®Σ  |        | Telefonikõne             | 30m    | 0,00            | 20       | 0,00   |
| ΘΣ  |        | Lepingute koostamine     | 4h 30m | 100,00          | 20       | 450,00 |
| abl |        | Kasitsi sisestatud tekst |        |                 |          |        |
|     |        |                          |        |                 |          |        |
|     |        |                          |        |                 |          |        |
|     |        |                          |        | Kokku maksustat | av 20%:  | 450,00 |
|     |        |                          |        | Käibema         | iks 20%: | 90,00  |
|     |        |                          |        | Tası            | ida EUR: | 540.00 |

### Lisa tekstiosa arve alla

See võimaldab arvele lisada kommentaari vaba tekstina. Peale antud valikule klikkimist tekib arve alla tühi lahter, kuhu saab sisestada soovitud teksti. Teksti on võimalik määrata ka nii, et igale uuele arvele tekib see automaatselt (vt. *Kommentaaride põhjad leheküljel 65*).

# 10.5 Arve väljastamine

Arve väljastamiseks kliendile pakub LawTime mitmeid võimalusi. Ava arve aknas "Fail" vahelehelt:

 Prindi - selles aknas saad määrata nii prinditavate eksemplaride arvu, arvel kasutatava keele, arve kujunduse kui ka arve koosseisu (kas koos või ilma lisata) ning lisada märke "kordusarve". Kiire eelvaade koos reaalajas tehtavate muudatustega on otse arve aknas nähtav.

| 🔒 🗄 🍝 🗢 🔻                                                                                                    | Ar                                                                                                    | venr 1 – 🗆 🗙                                                                                                    |
|----------------------------------------------------------------------------------------------------|----------------------------------------------------------------------------------------------------|----------------------------------------------------------------------------------------------------|
| Fail Avaleht                                                                                                    | Arve seaded                                                                                                    |                                                                                                    |
| <ul> <li>Salvesta</li> <li>Salvesta ja sule</li> <li>Koopia arvest</li> <li>Loo kreeditarve</li> </ul> Prindi Saada | Printimine<br>Eksemplarid 1 😨<br>Printer<br>Send To OneNote 2013                                                                            | A<br>MUSTAND<br>TextDuctomer1<br>Avis fr.<br>Kuugesv<br>Taliseg                                                                                                    |
| Salvesta failina                                                                                                    | Sätted                                                                                                    | 12345                                                                                                    |
| Info<br>Abi                                                                                                    | Sätted                                                                                                    | Nim etus         Kogus         Hind         Summa           TestAsit Kooselek         4h.45m         0,00         0,00           TestAsit Kooselek         5h.25m         100,00         641,67           TestAsit Ólgusteenus         100         10,00         1000,00           Kokku maksustatav 20%:         1 641,87         Killem aks 20%:         238,33                                                                                                    |
| "∎" Sulge                                                                                                    | Vaikimisi<br>Arve kujundus<br>Demo<br>Kirjapea<br>Arve koos lisaga<br>Väljastatakse esileht ja arve<br>spetsifikatsioon<br>Märgi kordusarve | Ave vajastas Jossep Pola                                                                                                    |
|                                                                                                    |                                                                                                    | ↓         ↓         ↓         ↓         ↓         ↓         ↓         ↓         ↓         ↓         ↓         ↓         ↓         ↓         ↓         ↓         ↓         ↓         ↓         ↓         ↓         ↓         ↓         ↓         ↓         ↓         ↓         ↓         ↓         ↓         ↓         ↓         ↓         ↓         ↓         ↓         ↓         ↓         ↓         ↓         ↓         ↓         ↓         ↓         ↓         ↓         ↓         ↓         ↓         ↓         ↓         ↓         ↓         ↓         ↓         ↓         ↓         ↓         ↓         ↓         ↓         ↓         ↓         ↓         ↓         ↓         ↓         ↓         ↓         ↓         ↓         ↓         ↓         ↓         ↓         ↓         ↓         ↓         ↓         ↓         ↓         ↓         ↓         ↓         ↓         ↓         ↓         ↓         ↓         ↓         ↓         ↓         ↓         ↓         ↓         ↓         ↓         ↓         ↓         ↓         ↓         ↓         ↓         ↓         ↓         ↓         ↓ |

2. **Saada** – Valides peale arvele andmete sisestamist "Fail" vahelehelt "Saada", avaneb teie meiliprogrammis (nt Outlook) uue kirja aken, millele on lisatud arve PDF vormingus. Edasi saate lisada oma kirjale teksti ning seejärel arve välja saata. Programm võimaldab valida arve saatmisel printimisele sarnaseid sätteid. Kiire eelvaade on taas reaalajas nähtav otse arve aknas.

|                                                                                                    | Aı                                                                                                    | venr 1 – 🗆 🗙                                                                                                    |
|----------------------------------------------------------------------------------------------------|----------------------------------------------------------------------------------------------------|----------------------------------------------------------------------------------------------------|
| Fail Avaleht A                                                                                                    | Arve seaded                                                                                                    |                                                                                                    |
| <ul> <li>Salvesta</li> <li>Salvesta ja sule</li> <li>Salvesta ja sule</li> <li>Koopia arvest</li> <li>Loo kreeditarve</li> <li>Prindi</li> <li>Saada</li> <li>Salvesta failina</li> <li>Info</li> <li>Abi</li> <li>Sulge</li> </ul> | Meilimine         Saada         Sätted         Sätted         View kujundus         Valkimisi<br>Arve kujundus         Meilimine         Valkatakse esileht ja arve<br>spetsfikkatson         Valjastatakse esileht ja arve<br>spetsfikkatson         Margi kordusarve | <image/> <text><text><text><text><text><text><text><text></text></text></text></text></text></text></text></text>                                                                                                    |
|                                                                                                    |                                                                                                    | Image: I/2         Image: Image: |

Kui selle arve saajaks oleva Kliendi andmetes on määratud meiliaadress, siis klikkides nupul "Saada" olevale noolele avaneb lahter valitud kliendi meiliaadressiga

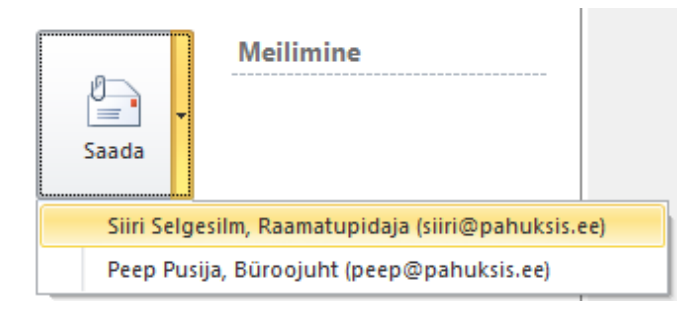

Klikkides pakutud meiliaadressil avaneb aken meiliprogrammi juba koos saaja aadressi ja lisatud arvega.

3. **Salvesta failina.** Valides peale andmete sisestamist arve aknas "Fail" vahelehe alt *salvesta failina*, avaneb printimisele ning saatmisele sarnane eelvaade, kus saab ära määrata oma eelistused arve PDF failina salvestamisel.

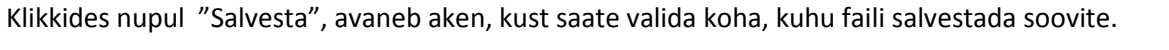

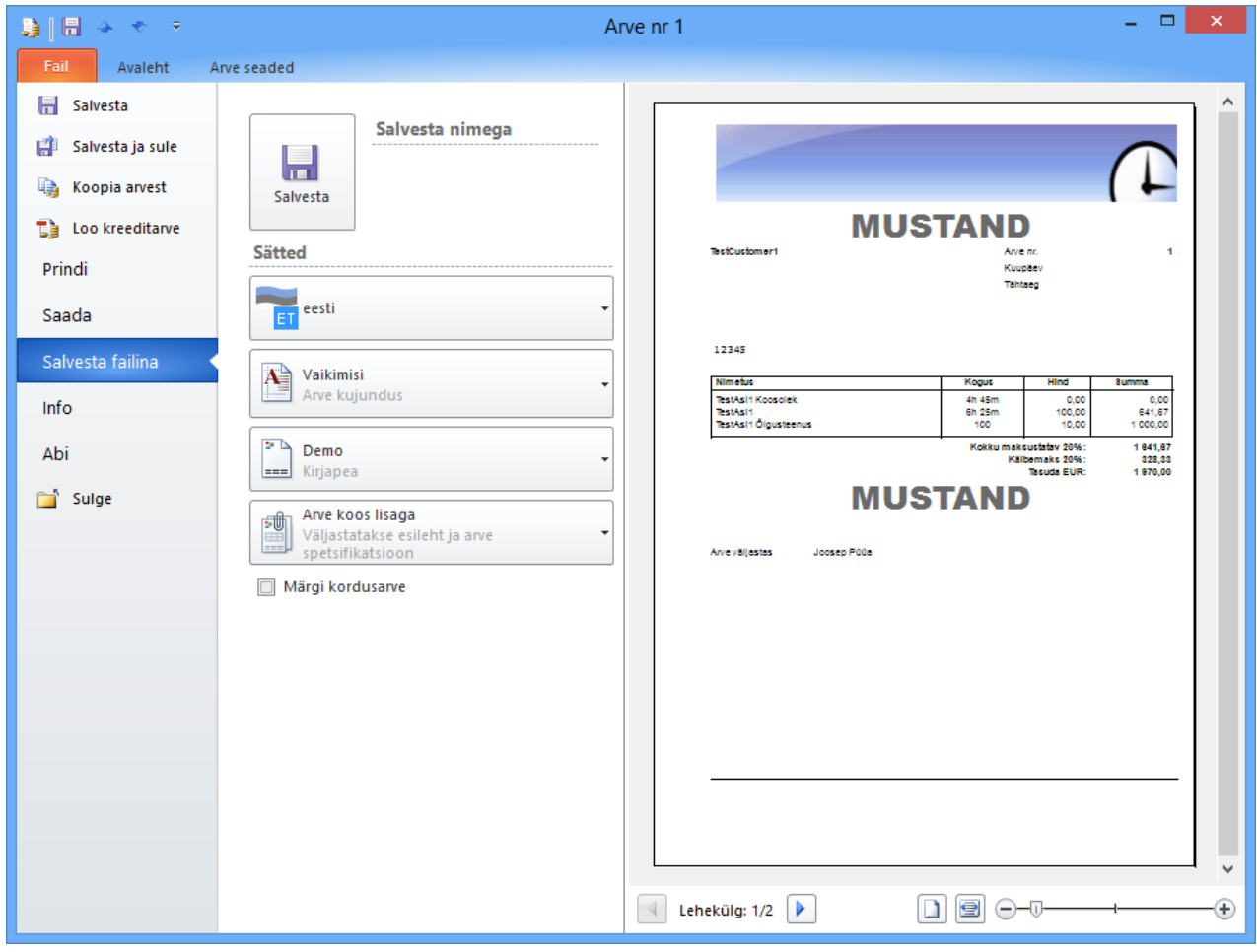

# **10.6 Arve toimingud**

Põhiakna menüüs kuvatavad kiirvalikud:

| <b>O</b> |         | Tab    | eliriistad  |              |            |
|----------|---------|--------|-------------|--------------|------------|
| Fail     | Avaleh  | t Kuj  | undus       |              |            |
|          |         |        |             |              |            |
| Uus      | Uued    | Koopia | Uus kreedit | Kreedit vana | Uus pro    |
| arve u   | iksused | arvest | arve        | baasil       | forma arve |
| Uu       | 15      |        | An          | ve Tegevus   |            |

#### 10.6.1 Arvete ekspordi seadistused

- 1. Arvete ekspordi faili saab ära määrata *Fail* vahelehel *Suvandite* alt *Arve seadetest*. Vaikimisi tegevuse liik (arve seadetes) määrab tekstiridade seadistused eksportimisel.
- 2. Kliendi ID on leitav kliendi Üksikasjade vahelehelt
- 3. Eksportimiseks vajalikud seadistused tuleb ära määrata ka valides pealehel *Haldus* alt *Tegevuse liikide Raamatupidamise* alalehe

| G                                                                         | LawTime suvandid                                                                                                    | ×        |
|---------------------------------------------------------------------------|----------------------------------------------------------------------------------------------------|----------|
| Minu seaded<br>Üldised seaded                                             | Arve seaded                                                                                                    |          |
| Kommentaaride põhjad                                                      | Üldised arve seaded                                                                                                    | ^        |
| Arved<br>Laekumised<br>Tasu arvestus<br>Divisjonid<br>Tabelite printimine | Kestvuse formaat       1h 30m         Vaikimisi km %       20         Lõppsumma ümardamine       Kaks kohta peale koma         Vaikimisi tegevuse liik       Tunnitasu alusel         Vaikimisi tegevuse liik       Tunnitasu alusel         Ekspordi faili formaat       Hansa         Arvete keelesuvandid       SAF         Keel:       eesti Joosep         Paigutus:          Kirjapea:       Calibri         Uutele arvetele lisatavad vaikimisi tekstid: | ]        |
|                                                                           | Arve tekstirida:                                                                                                    | ~        |
|                                                                           | Täname meeldiva koostöö eest!                                                                                                    | ^ 🗸      |
|                                                                           | ОК                                                                                                    | Katkesta |

# Arvete Eksport Hansa raamatupidamistarkvarasse

#### 10.6.2 Esmakordne ettevalmistus:

- Andmete varundamine Hansa raamatupidamistarkvaras. See on <u>VÄGA OLULINE</u> ning tuleb teha igal eksportimise korral esimese sammuna.
- Vali *Haldus* alt *Tegevuse liigid,* mis kattuvad arvetel olevatega, tuleb viia need vastavusse Hansa raamatupidamistarkvara arvete seadistustega (näiteks peavad müügikonto ning käibemaksu kood olema samad, mis Hansa raamatupidamistarkvaras).

Vastavuse kontrollimiseks tuleb avada tegevuse liik ning seejärel vahelehe *Raamatupidamine* all olevad andmed.

| ai 🔚 🐟 🗢 👻 Tunnitasu alusel 🛛 🗕 🗖 🗙 |                           |                        |        |                    |   |  |  |  |  |
|-------------------------------------|---------------------------|------------------------|--------|--------------------|---|--|--|--|--|
| Fail Avaleht                        |                           |                        |        |                    |   |  |  |  |  |
| Salvesta<br>ja sule                 | a uus<br>Tegevuse<br>liik | III<br>Raamatupidamine | Hinnad | <b>%</b><br>Tõlked |   |  |  |  |  |
| Toimingud                           |                           | Vaade                  |        |                    |   |  |  |  |  |
| Tüüp: Te                            | eenus                     |                        |        |                    | ~ |  |  |  |  |
| Käibemaksu arvestus: 2              | 0%                        |                        |        |                    | ~ |  |  |  |  |
| Konto:                              |                           |                        |        |                    |   |  |  |  |  |
| Artikkel:                           |                           |                        |        |                    |   |  |  |  |  |
| Objekt:                             |                           |                        |        |                    |   |  |  |  |  |
| Tulemusüksus:                       |                           |                        |        |                    |   |  |  |  |  |
| Arvete ekspordi seaded:             |                           |                        |        |                    |   |  |  |  |  |
| Riigi<br>Müügikonto:                | sisene mitte EL           | EL                     | EL 2   |                    |   |  |  |  |  |
| Kalbemaksu kood:                    |                           |                        |        |                    |   |  |  |  |  |

• Klikkides LawTime põhiaknas *Fail* vahelehe nupul *Suvandid* ning valides *Arvete* alt ekspordi faili formaadiks Hansa, tuleb kinnitada oma valik klikkides *OK* nuppu.

| ©                             | LawTime suvandid                                 | ×          |
|-------------------------------|--------------------------------------------------|------------|
| Minu seaded<br>Üldised seaded | Arve seaded                                      |            |
| Kommentaaride pohjad          | Üldised arve seaded                              | ^          |
| Arved                         | Kestvuse formaat 1h 30m 🗸                        |            |
| Laekumised<br>Tasu arvestus   | Vaikimisi km % 20                                |            |
| Divisjonid                    | Lõppsumma ümardamine 🛛 Kaks kohta peale koma 🗸 🗸 |            |
| Tabelite printimine           | Vaikimisi tegevuse liik Tunnitasu alusel v       |            |
|                               | Ekspordi faili formaat Hansa 🗸                   |            |
|                               | Arvete keelesuvandid SAF                         | -11        |
|                               | Keel: eesti Joosep                               |            |
|                               | Paigutus: v                                      |            |
|                               | Kirjapea: Calibri 🗸                              |            |
|                               | Uutele arvetele lisatavad vaikimisi tekstid:     |            |
|                               | Arve tekstirida:                                 | $\hat{}$   |
|                               | Täname meeldiva koostöö eest!                    | ^ <b>v</b> |
|                               | ОК Ка                                            | tkesta     |

#### 10.6.3 lgakordne tegevus:

- Andmete varundamine Hansa raamatupidamistarkvaras. See on <u>VÄGA OLULINE</u> ning tuleb teha igal eksportimise korral esimese sammuna
- Vali Fail vahelehel menüüst Import/Eksport ning seejärel Ekspordi arved.

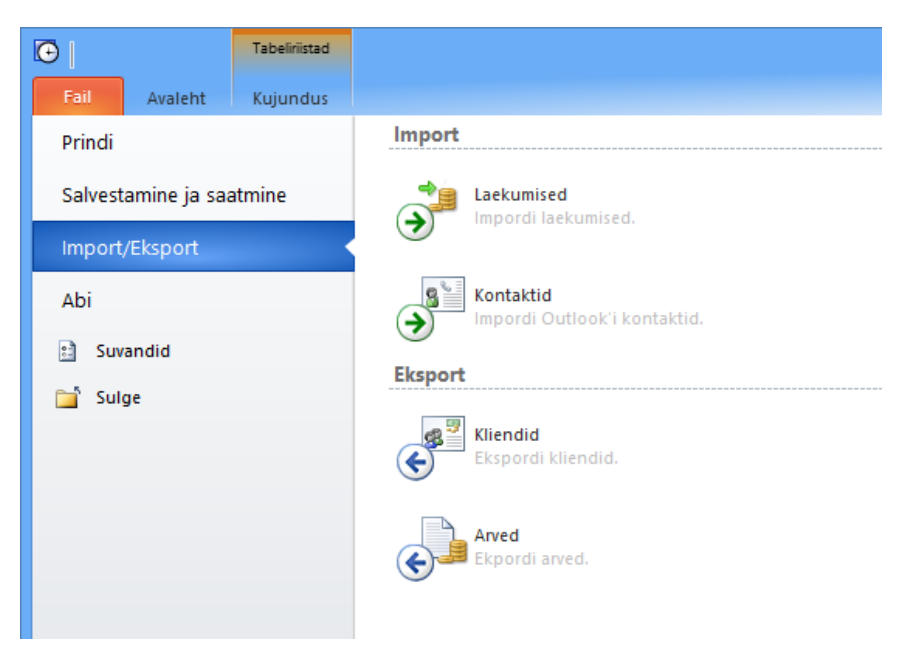

#### Eksportimist vajavate arvete valimine

| L)         | Arvete eksport: HansaRaama – 🗖                              |   |            |           |           |                        |           |            |                        | - 🗆 🗙               |                       |                               |
|------------|-------------------------------------------------------------|---|------------|-----------|-----------|------------------------|-----------|------------|------------------------|---------------------|-----------------------|-------------------------------|
| Arvete     | Arvete ekport: arvete valik Seaded                          |   |            |           |           |                        |           |            |                        |                     |                       |                               |
| Kinnitatud | nnitatud Jah ✓ Grupeerimiseks lohistage veeru pealkiri siia |   |            |           |           |                        |           |            |                        |                     |                       |                               |
| Kreedit    | (kõik)                                                      | ¥ | Kinnitatud | AllReceiv | eð Number | Klient                 | Kuupäev   | Tähtaeg    | AmountBaseCurrency EUR | VATBaseCurrency EUR | TotalBaseCurrency EUR | Kommentaarid                  |
| DesEasons  | 6                                                           |   | ✓          |           | 2013002   | Heli Kopter            | 1.04.2013 | 15.04.2013 | 75,00                  | 15,00               | 90,00                 | Tehtud tööd kokkuleppe alusel |
| ProForma   | u                                                           | Y | ✓          |           | 2013003   | MTÜ Seadusega Pahuksis | 2.04.2013 | 12.04.2013 | 555,00                 | 111,00              | 666,00                |                               |
| Number     | (kõik)                                                      | × | ✓          |           | 2013001   | MTÜ Seadusega Pahuksis | 1.04.2013 | 15.04.2013 | 450,00                 | 90,00               | 540,00                |                               |
| Kuupäev    | Jooksev kuu                                                 | ¥ |            |           |           |                        |           |            |                        |                     |                       |                               |
| Klient     | (kõik)                                                      | ۷ |            |           |           |                        |           |            |                        |                     |                       |                               |
| Loodud     | Jooksev kuu                                                 | ۷ |            |           |           |                        |           |            |                        |                     |                       |                               |
| Muudetud   | (kõik)                                                      | ¥ |            |           |           |                        |           |            | 1 080,00               | 216,00              | 1 296,00              |                               |
| Katkesta   |                                                             |   |            |           |           |                        |           |            |                        |                     | << Tagasi             | Edasi >> Valmis               |

Enne arvete valikute kinnitamist nupuga *Edasi* tuleb esimesel korral üle vaadata ka *Seaded* (edaspidi pole see enam vajalik)

| .)         |               |     | Arvete eksport: HansaRaama                                                       |               |
|------------|---------------|-----|----------------------------------------------------------------------------------|---------------|
| Arvete     | eksport: arve | ete | valik                                                                            | Seaded        |
| Kinnitatud | (kõik)        | ¥   | Grupeerimiseks lohistage veeru pealkiri siia                                     |               |
| Kreedit    | (kõik)        | ~   | E Kinnitatud Laekunud Number Klient Kuupäev Tähtaeg Summa EUR KM EUR Kokku EUR K | ommentaarid 🏅 |

Avanev aken võimaldab alljärgnevaid valikuid:

| •                                                                | LawTime suvandid                                                                                    |
|------------------------------------------------------------------|----------------------------------------------------------------------------------------------------|
| Ŧ                                                                |                                                                                                    |
| Üldised                                                          |                                                                                                    |
| ✓ Kirjuta andmed Hansas üle                                      |                                                                                                    |
| Arved                                                            |                                                                                                    |
| <ul> <li>Ekspordi arved</li> </ul>                               |                                                                                                    |
| KM kood*                                                         | 20% käive Eestis 🗸 🗸                                                                                |
| Müügivõlakonto*                                                  | 10311                                                                                               |
| Artikkel*                                                        | IT                                                                                                  |
| * - kui ei tulene tegevuse liigist                               |                                                                                                    |
| Kinnituse staatus HansaRaamas                                    | <ul> <li>Ei ole kinnitatud</li> <li>Kinnitatud</li> <li>Sama staatus, mis arvel LawTimes</li> </ul> |
| Kliendid                                                         |                                                                                                    |
| <ul> <li>Ekspordi kliendid</li> </ul>                            |                                                                                                    |
| <ul> <li>Kõik</li> <li>Ainult need, kelle arveid eksp</li> </ul> | orditakse                                                                                           |
|                                                                  | OK Katkesta                                                                                         |

- Kirjuta andmed üle Hansas kui eksportimisele läheb sama numbriseeriaga arveid, mis on juba Hansas Raamatupidamistarkvaras olemas, siis kirjutatakse need üle (nii ei teki duplikaate)
- Kinnituse staatus Hansas soovituslikult "Ei ole kinnitatud"
- Kinnita oma valik klikkides OK nuppu
- Programm suunab teid tagasi Arvete valiku lehele
- Peale arvete selekteerimist klikkides nupul *Edasi*, avaneb aken, kus tuuakse välja kliendid, kellel puudub Hansa ID (või puuduvad muud andmed). Need tuleb käsitsi lisada.

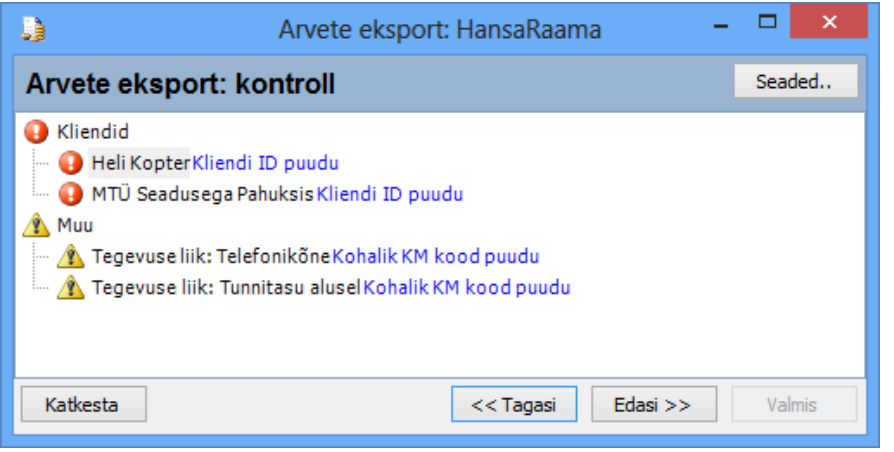

| نممك | iärol | saah | faili | calvectada | arvutisse | Hansale   | mõistetavas | formaad  | lic  |
|------|-------|------|-------|------------|-----------|-----------|-------------|----------|------|
| SEE  | וסוכו | saau | Iam   | Salvestaua | aivulisse | TIALISAIC | moistetavas | TOTTIAat | JIS. |

| <b>)</b>     | Arvete eksport: HansaRaama | - 🗆 🗙     |
|--------------|----------------------------|-----------|
| Arvete ekspo | rt: valmis                 | Seaded    |
|              | Kande kuupäev:             |           |
|              | 📊 Salvesta failina         |           |
|              | Eelvaade                   |           |
| Katkesta     | << Tagasi Edasi            | >> Valmis |

Ekraani all ääres olevad nupud *Edasi, Tagasi* ja *Katkesta* abil saab soovi korral oma eelnevaid valikuid muuta või kogu tegevuse katkestada.

# 11 Maksmata arved

Maksmata arvete vaade annab ülevaate maksmata arvetest valitud kuupäeva seisuga.

|                     |          | 1   |
|---------------------|----------|-----|
| Vaade               |          |     |
| 📝 Tabeli väljad.    |          |     |
| Maksmata arved      |          | /   |
| Kuupäev:            | V        |     |
| Ainult üle tähtaja: |          |     |
| Ainult kinnitatud:  | <b>V</b> |     |
| Ka proformad:       |          |     |
|                     | ok       |     |
|                     |          |     |
|                     |          |     |
|                     |          |     |
| Tegevused           |          |     |
| 🔊 Kliendid          |          |     |
| Sea Kontaktisiku    | d        |     |
| 📁 Asjad             |          |     |
| 🚺 Arved             |          |     |
| 🗦 Maksmata ar       | rved     |     |
| 🎭 🝙                 | <u>€</u> | s » |

Sarnaselt teistele lehtedele saab maksmata arvete tarvis luua vastavalt soovile oma tabelivaated, salvestades need edaspidiseks kasutamiseks vahelehe *Tabeliriistad Kujundus* all. Salvestatud vaated kuvatakse loeteluna *Maksmata arvete* vaate vasakul paanil.

# 12 Laekumised

# 12.1Uus laekumine

| 월 🗄 수 🔹 🔹                               | Li                     | aekumine           | - 🗆 🗙         |
|-----------------------------------------|------------------------|--------------------|---------------|
| Fail Avaleht                            |                        |                    |               |
| Salvesta<br>Salvesta<br>ja sule Xustuta | Laekumine Kommentaarid | E-post Skype Elion |               |
| Tasumisviis Pangaülekanne               | vaaue                  | Meie konto         |               |
| Kuupäev 3.04.2013                       |                        | Maksja konto       |               |
| Klient                                  | ¥                      | Seerianumber       |               |
| Maksja<br>Summa                         | ✓ EUR ✓                | Summa (EUR) 0,00   |               |
| Selgitus                                |                        |                    |               |
| Arve nr. Klient Kommentaarid            |                        | •                  | Summa Valuuta |
|                                         |                        |                    |               |
|                                         |                        |                    | 0,00          |

Käsitsi uue laekumise sisestamisel võimalus valida rippmenüüst nelja erineva Tasumisviisi vahel:

- Pangaülekanne
- Sularaha
- Kreeditarve (üldjuhul tekivad kreeditarve puhul laekumise kanded automaatselt, eraldi vaja lisada ainult eri olukordades)
- Tasaarveldused

Sidumaks laekumist olemasoleva kliendiga kliki

### 12.2Laekumiste import pangast

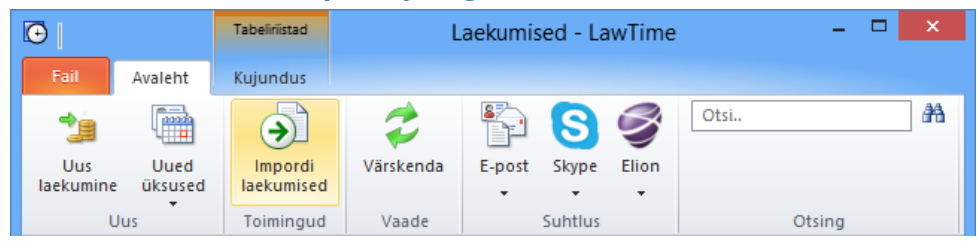

Laekumiste import pangalingi kaudu oma kodupangast LawTime programmi. Kuvatavad pangalingid on põhiakna *Fail* vahelehelt *Suvandid, Laekumised* alt valitavad

Pangalink suunab kasutaja valitud panka soovitud andmete alla laadimiseks.

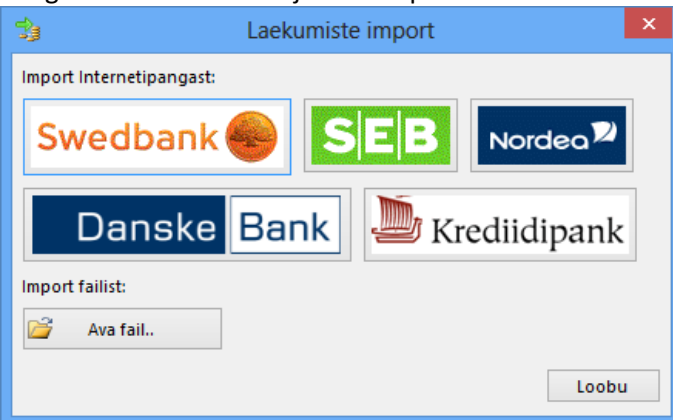

LawTime leiab andmete allalaadimise järel loodud faili ise üles. Seejärel pakub programm sidumiseks välja kolm erinevat kategooriat:

- @Roheline ikoon laekumised, mille info kattub täielikult ning seos on olemas
- AKollane ikoon laekumised, mille info kattub osaliselt. Seos on olemas, impordi linnuke vaikimisi puudu
- • Punane laekumised, millele LawTime programmist vastavat seost ei leitud. Seosed tuleb ise luua

| 3 Laekumiste import                                    |             |                    | - 🗆 🗙          |
|--------------------------------------------------------|-------------|--------------------|----------------|
| 🔚 Salvesta ja sule 👦 Seo arvega. 📾 Eemalda seos        |             |                    |                |
| 🗉 🍸 Kuupäev 🎽 Salvesta Maksja 👘 Selgitus               | Laek. summå | Seostamata Valuuta | Seostamata EUR |
| E leia seoseid                                         |             |                    |                |
| 🕀 😡 31.03.2013 🗌 OÜ SusserVusser Arve tasumine         | 156,00      | 156,00 EUR         | 156,00         |
| 🖂 Seosed leitud, andmed vaja kontrollida               |             |                    |                |
| 😥 🔥 1.04.2013 🗌 Saatan Ise Arve 2013002                | 100,00      | 10,00 EUR          | 10,00          |
| 🖂 Automaatselt seosed leitud                           |             |                    |                |
| 🗄 🥝 2.04.2013 🗹 MTÜ Seadusega Pahuksis Arve nr 2013001 | 540,00      | 0,00 EUR           | 0,00           |
|                                                        |             |                    |                |
|                                                        |             |                    |                |

# 13 Tasu arvestus

Tasu arvestus võimaldab klientidele väljastatud arve summa töötajate vahel ära jagada. Seda nii tehtud tööde, sisseostetud teenuste kui ka kliendihaldurite tasude jms lõikes.

| 1                     | * ₹                  |              |                      |                  | Arve nr 2       | 2013004       | 1                   |                                                                                            |                  |                |          | -                |       | ×        |
|-----------------------|----------------------|--------------|----------------------|------------------|-----------------|---------------|---------------------|--------------------------------------------------------------------------------------------|------------------|----------------|----------|------------------|-------|----------|
| Fail A                | valeht Arve sea      | aded         |                      |                  |                 |               |                     |                                                                                            |                  |                |          |                  |       |          |
| Salvesta<br>ja sule X | Arve Spetsifi        | ikatsioon Ko | ommentaarid<br>Vaade | Tasu<br>arvestus | 2<br>Laekumised | Uus<br>Rida   | Lisa<br>Reale<br>An | <ul> <li>Eemalda Ric</li> <li>Nihuta üles</li> <li>Nihuta alla</li> <li>ve read</li> </ul> | la<br>lae<br>Lae | Uus<br>ekumine | E-post   | Skype<br>Suhtlus | Elion | ET       |
| i Arve E-posti        | iga, ei soovi pabera | rvet         |                      |                  | Tasu arvestus   |               | _                   |                                                                                            |                  |                |          |                  |       |          |
| Klient                | MTÜ Seadusega Pa     | ahuksis      |                      |                  |                 |               | -                   | Kinnitatud                                                                                 |                  |                |          |                  |       |          |
| Asi                   | Kohtuvaidlus         |              |                      |                  |                 |               |                     | Arve number                                                                                | 2013             | 004            |          |                  |       | ¥        |
| Postiaadress          | TegijalJuhtub 3      |              |                      |                  |                 |               | $\sim$              | Kuupäev                                                                                    | 4.04.            | 2013           |          |                  |       |          |
|                       | Eesti                |              |                      |                  |                 |               | $\sim$              | Maksetähtae                                                                                | g 18.04          | 4.2013         |          |                  |       | - 1      |
| Valuuta               | EUR                  |              | ¥                    |                  |                 | Leping 123456 |                     |                                                                                            |                  |                |          |                  |       | <b>~</b> |
| KM arvutus            | Automaatne           | ~            |                      |                  |                 |               | -                   | Väljastas                                                                                  | Kaire            | Hallik         |          |                  | *     |          |
| E Peidus Nir          | metus                |              |                      |                  |                 |               |                     |                                                                                            | Kogus            | 6              | Hind     | km%              | S     | iumma    |
| Θ <u>Σ</u> ✔ Tu       | nnitasu alusel       |              |                      |                  |                 |               |                     |                                                                                            | 10h 19m          | 1              | 00,00    | 20               | 1 (   | 031,67   |
| Θ <u>Σ</u> ✔ Rii      | igilõiv              |              |                      |                  |                 |               |                     |                                                                                            | 1                | 1              | 00,00    | 0                |       | 100,00   |
|                       | gusteenus            |              |                      |                  |                 |               |                     |                                                                                            | 1                | 13             | 00,00    | 20               | 1.    | 300,00   |
|                       |                      |              |                      |                  |                 |               |                     |                                                                                            |                  |                |          |                  |       |          |
|                       |                      |              |                      |                  |                 |               |                     |                                                                                            |                  | Kokku mak      | sustatav | 20%:             | 13    | 300,00   |
|                       |                      |              |                      |                  |                 |               |                     |                                                                                            |                  | Kä             | iibemaks | 20%:             |       | 260,00   |
|                       |                      |              |                      |                  |                 |               |                     |                                                                                            |                  |                | Tasuda   | EUR:             | 1:    | 560,00   |

Vastavalt töötajale määratud õiguste taseme järgi on võimalik Tasu arvestuses:

- vaadata isiklikke kirjeid
- vaadata teiste kasutajate kirjeid
- teha muutusi.

Tasu arvestuseks avage arve, mille summat jaotada soovite ning klikkige Tasu arvestus:

|                  | <b>♦ ♥</b> ₹            | vestus             | Arve nr 2013004        |                             |                    |                  |                 |                 |         |             |         | ×        |          |         |
|------------------|-------------------------|--------------------|------------------------|-----------------------------|--------------------|------------------|-----------------|-----------------|---------|-------------|---------|----------|----------|---------|
| Fail             | Avaleht                 | Arve sead          | ed Tasu an             | /estus                      |                    |                  |                 |                 |         |             |         |          |          |         |
| G                |                         |                    | 129                    |                             | $\overline{0}$     | ?                | -               | ×               |         |             |         |          |          | ET      |
| Tagasi<br>arvele | Prindi tasu<br>arvestus | Saada<br>excelisse | Automaatne<br>arvestus | Kiirvalikud<br><del>•</del> | Lisa arve<br>kulud | Lisa muu<br>rida | Lisa<br>töötaja | Kustuta<br>rida |         |             |         |          |          |         |
|                  | Toimingud               |                    | Tasu an                | vestus                      |                    | Tasu arvest      | use read        |                 |         |             |         |          |          |         |
| i Arve E-p       | postiga, ei so          | ovi paberarve      | et .                   |                             |                    |                  |                 |                 |         |             |         |          |          |         |
| 👔 Kinn. 🎽        | Arvest. kp. T           | öötaja Komn        | nentaarid              |                             |                    |                  |                 |                 | Kestvus | Summa arvel | % reast | % arvest | Summa    | %       |
| 🗆 Jaotam         | ata                     |                    |                        |                             |                    |                  |                 |                 |         |             |         |          |          |         |
|                  |                         |                    |                        |                             |                    |                  |                 |                 |         |             |         |          | 1 300,00 | 100,00% |
|                  |                         |                    |                        |                             |                    |                  |                 |                 | 0m      | 0,00        |         | 0,00%    | 1 300,00 | 100,00% |
|                  |                         |                    |                        |                             |                    |                  |                 |                 |         |             |         |          |          |         |
|                  |                         |                    |                        |                             |                    |                  |                 |                 | 0m      | 0,00        |         | 0,00%    | 1 300,00 | 100,00% |

Avanev Tasu arvestuse vaheleht sisaldab järgmisi alajaotusi:

- Toimingud
- Tasu arvestus:
  - Automaatne arvestus -
- Kiirvalikud

 Kulud maha, ülejäänu % tööst alusel – arvestab maha kogu kulu ning jagab ülejäänu soovitud protsentidena erinevate töötajate vahel. Arvestab rea kas kokkulepitud summa või sisestatud protsendi alusel.

|                  | <b>4</b> ₹ ₹            |                    | Tasu ar                | vestus      |                    |                  |                 | Arve            |         |             |         |          |          | ×       |
|------------------|-------------------------|--------------------|------------------------|-------------|--------------------|------------------|-----------------|-----------------|---------|-------------|---------|----------|----------|---------|
| Fail             | Avaleht                 | Arve seade         | ed Tasu ar             | vestus      |                    |                  |                 |                 |         |             |         |          |          |         |
| 0                |                         |                    | 123                    |             | 1                  | ?                | *               | ×               |         |             |         |          |          | ET      |
| Tagasi<br>arvele | Prindi tasu<br>arvestus | Saada<br>excelisse | Automaatne<br>arvestus | Kiirvalikud | Lisa arve<br>kulud | Lisa muu<br>rida | Lisa<br>töötaja | Kustuta<br>rida |         |             |         |          |          |         |
|                  | Toimingud               |                    | Tasu ar                | vestus      |                    | Tasu arvest      | tuse read       |                 |         |             |         |          |          |         |
| i Arve E-        | -postiga, ei so         | ovi paberarve      | et                     |             |                    |                  |                 |                 |         |             |         |          |          |         |
| 👔 Kinn.          | Arvest. kp. 1           | löötaja 👗 Ko       | ommentaarid            |             |                    |                  |                 |                 | Kestvus | Summa arvel | % reasŦ | % arvest | Summa    | %       |
| 🗆 Mahaa          | rvamised                |                    |                        |             |                    |                  |                 |                 |         |             |         |          |          |         |
|                  |                         |                    |                        |             |                    |                  |                 |                 |         |             |         |          |          |         |
|                  |                         |                    |                        |             |                    |                  |                 |                 | 0m      | 0,00        |         | 0,00%    | 0,00     | 0,00%   |
| Tasud            |                         |                    |                        |             |                    |                  |                 |                 |         |             |         |          |          |         |
|                  | F                       | Rene Rubla         |                        |             |                    |                  |                 |                 | 10h 19m | 1 031,67    |         | 75,00%   | 975,00   | 75,00%  |
|                  | •                       | Kalev Kets         |                        |             |                    |                  |                 |                 |         |             |         | 25,00%   | 325,00   | 25,00%  |
|                  |                         |                    |                        |             |                    |                  |                 |                 | 10h 19m | 1 031,67    |         | 100,00%  | 1 300,00 | 100,00% |
| 🗆 Jaotan         | nata                    |                    |                        |             |                    |                  |                 |                 |         |             |         |          |          |         |
|                  |                         |                    |                        |             |                    |                  |                 |                 |         |             |         |          | 0,00     | 0,00%   |
|                  |                         |                    |                        |             |                    |                  |                 |                 | 0m      | 0,00        |         | 0,00%    | 0,00     | 0,00%   |
|                  |                         |                    |                        |             |                    |                  |                 |                 |         |             |         |          |          |         |
|                  |                         |                    |                        |             |                    |                  |                 |                 |         |             |         |          |          |         |
|                  |                         |                    |                        |             |                    |                  |                 |                 | 10h 19m | 1 031,67    |         | 100,00%  | 1 300,00 | 100,00% |

Kulud maha, töö tegijale 100% tööst

| )   H            | * * 3                   | ;                  |           | Tasu arv          | estus            |                    |                  |                 | Ar              | ve |         |             |         |          |          | ×       |
|------------------|-------------------------|--------------------|-----------|-------------------|------------------|--------------------|------------------|-----------------|-----------------|----|---------|-------------|---------|----------|----------|---------|
| Fail             | Avaleht                 | Arve sea           | aded      | Tasu arv          | restus           |                    |                  |                 |                 |    |         |             |         |          |          |         |
| 3                |                         | •                  |           | 127               |                  | 1                  | ?                | *               | ×               |    |         |             |         |          |          | ET      |
| Tagasi<br>arvele | Prindi tasu<br>arvestus | Saada<br>excelisse | Auto      | omaatne<br>vestus | Kiirvalikud<br>• | Lisa arve<br>kulud | Lisa muu<br>rida | Lisa<br>töötaja | Kustuta<br>rida |    |         |             |         |          |          |         |
|                  | Toimingu                | d                  |           | Tasu an           | /estus           |                    | Tasu arvest      | tuse read       |                 |    |         |             |         |          |          |         |
| i Arve           | E-postiga, ei s         | oovi paberar       | rvet      |                   |                  |                    |                  |                 |                 |    |         |             |         |          |          |         |
| ≣ Kinn.          | Arvest. kp.             | Töötaja 🅈          | Kommer    | ntaarid           |                  |                    |                  |                 |                 | •  | Kestvuš | Summa arvel | % reast | % arvest | Summa    | %       |
| 🗆 Maha           | arvamised               |                    |           |                   |                  |                    |                  |                 |                 |    |         |             |         |          |          |         |
|                  |                         |                    | Riigilõiv |                   |                  |                    |                  |                 |                 |    |         | 100,00      | 100,00% |          | 100,00   | 7,69%   |
|                  |                         |                    |           |                   |                  |                    |                  |                 |                 |    | 0m      | 100,00      |         | 0,00%    | 100,00   | 7,69%   |
| 🗆 Tasu           | ł                       |                    |           |                   |                  |                    |                  |                 |                 |    |         |             |         |          |          |         |
|                  |                         | Rene Rubla         |           |                   |                  |                    |                  |                 |                 |    | 10h 19m | 1 031,67    | 100,00% |          | 1 031,67 | 79,36%  |
|                  |                         |                    |           |                   |                  |                    |                  |                 |                 |    | 10h 19m | 1 031,67    |         | 0,00%    | 1 031,67 | 79,36%  |
| 🗉 Jaota          | mata                    |                    |           |                   |                  |                    |                  |                 |                 |    |         |             |         |          |          |         |
|                  |                         |                    |           |                   |                  |                    |                  |                 |                 |    |         |             |         |          | 168,33   | 12,95%  |
|                  |                         |                    |           |                   |                  |                    |                  |                 |                 |    | 0m      | 0,00        |         | 0,00%    | 168,33   | 12,95%  |
|                  |                         |                    |           |                   |                  |                    |                  |                 |                 |    |         |             |         |          |          |         |
|                  |                         |                    |           |                   |                  |                    |                  |                 |                 |    | 10h 19m | 1 131,67    |         | 0,00%    | 1 300,00 | 100,00% |

- Kõik kulud kõik read arvel arvestatakse kuludena. Tasu arvestust töötajate vahel ei toimu ning jaotamata summat ei kujune
- Eemalda kõik read eemaldab Tasu arvestuses kõik read
- Tasu arvestuse read nupuribal:

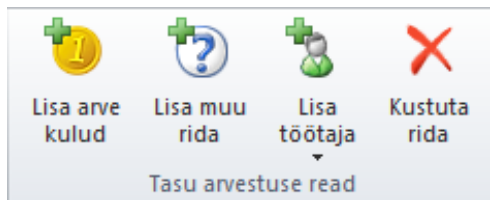

- Lisa arve kulud lisab arvestusse summana selle arve otsesed kulud. St arvele lisatud tööd, mille tegevuse liigi (vt ka Tegevuste liigid leheküljel 62) tüüp on määratud kuluna
- Lisa muu rida –väljale Mahaarvamised lisandub tekstirida, mida saab nimetada ja täita vastavalt vajadusele
- Lisa töötaja avab valikud Arvel tööd teinud, Kliendi haldur, Asja haldur ja Muu (võimaldab valida nimekirjast suvalise töötaja)
- Kustuta rida –eemaldada jaotisest valitud rea

# 13.1 Tasu arvestuse tabeli ülesehitus

### 13.1.1 Jaotise read

*Tasu arvestuse* avamisel näete tabelis ühte jaotise välja – Jaotamata. Tasuarvestuse kiirvalikute alt saate lisada veel kaks rida: Mahaarvamised või Tasud ning soovi korral eemaldada eemaldad kõik read

| )   H            | <b>⊳</b> ♥ ₹            |                    |           | Tasu an           | restus          |    |                    |                 | Arve            | e                     |         |          | - 5      | X       |
|------------------|-------------------------|--------------------|-----------|-------------------|-----------------|----|--------------------|-----------------|-----------------|-----------------------|---------|----------|----------|---------|
| Fail             | Avaleht                 | Arve sea           | ded       | Tasu an           | /estus          |    |                    |                 |                 |                       |         |          |          |         |
| G                |                         |                    |           | 129               |                 |    | 0                  | 2               | 3               | $\times$              |         |          |          | ET      |
| Tagasi<br>arvele | Prindi tasu<br>arvestus | Saada<br>excelisse | Aut<br>ai | omaatne<br>vestus | Kiirvaliku<br>• | bu | Lisa arve<br>kulud | Lisa mu<br>rida | u Lisa<br>tööta | a Kustuta<br>aja rida |         |          |          |         |
|                  | Toiminguo               | 1                  |           | Tasu an           | vestus          |    |                    | Tasu ar         | vestuse re      | ad                    |         |          |          |         |
| i Arve E-        | postiga, ei s           | oovi paberar       | vet       |                   |                 |    |                    |                 |                 |                       |         |          |          |         |
| 👔 Kinn.          | Arvest. kp.             | oötaja 🏼 I         | Komme     | ntaarid           |                 |    |                    | •               | Kestvus         | Summa arvel           | % reast | % arvest | Summå    | %       |
| 🗆 Mahaa          | rvamised                |                    |           |                   |                 |    |                    |                 |                 |                       |         |          |          |         |
|                  |                         |                    |           |                   |                 |    |                    |                 |                 | 100,00                | 100,00% |          | 100,00   | 7,69%   |
|                  | _                       |                    |           |                   |                 |    |                    |                 | 0m              | 100,00                |         | 0,00%    | 100,00   | 7,69%   |
| Tasud            |                         |                    |           |                   |                 |    |                    |                 |                 |                       |         |          |          |         |
|                  |                         | Rene Rubla         |           |                   |                 |    |                    |                 | 10h 19m         | 1 031,67              | 100,00% |          | 1 031,67 | 79,36%  |
|                  | _                       |                    |           |                   |                 |    |                    |                 | 10h 19m         | 1 031,67              |         | 0,00%    | 1 031,67 | 79,36%  |
| 🗆 Jaotam         | nata                    |                    |           |                   |                 |    |                    |                 |                 |                       |         |          |          |         |
|                  |                         |                    |           |                   |                 |    |                    |                 |                 |                       |         |          | 168,33   | 12,95%  |
|                  |                         |                    |           |                   |                 |    |                    |                 | 0m              | 0,00                  |         | 0,00%    | 168,33   | 12,95%  |
|                  |                         |                    |           |                   |                 |    |                    |                 |                 |                       |         |          |          |         |
|                  |                         |                    |           |                   |                 |    |                    |                 | 10h 19m         | 1 131,67              |         | 0,00%    | 1 300,00 | 100,00% |

Jaotise read *Tasud* ja *Mahaarvamised* määravad, mille alusel arve summat jaotama hakatakse. Rida *Jaotamata* näitab alati summat, mis on arves jaotamata.

### 13.1.2 Jaotise veerud

*Tasu arvestuse* jaotises on kümme veergu: kinnita, arvestuse kuupäev, töötaja, kommentaarid, kestvus, summa arvel, % reast ja arvest, summa, %: Veergudesse märgitakse andmed töötajate, tehtud tööde kommentaaride jms kohta ning summad, millises vääringus arve jaotamisele läheb. Oluline on jälgida, et tabelis on eraldi veerud "% reast" ning "% arvest". Tasu *arvestuse kuupäeva* kasuta juhul, kui see on erinev arve kuupäevast.

### 13.1.3 Tasu arvestuse ridade seadistamine

Tasu arvestuse ridu on võimalik eelnevalt vaikimisi tekstina salvestada. Selleks avage LawTime põhiaken, klikkige tööriistaribal *Suvandid* ning valige *Tasu arvestus*.

| E La                          | awTime suvandid                           | ×                                                                  |
|-------------------------------|-------------------------------------------|--------------------------------------------------------------------|
| Minu seaded<br>Üldised seaded | 🖉 📑 Tasu arve                             | stuse seadistused                                                  |
| Kommentaaride põhjad<br>Arved | Tasu arvestuse sea<br>Vaikimisi tekstid u | idistused<br>jutel tasu arvestuse ridadel:                         |
| Laekumised<br>Tasu arvestus   | Kulud:                                    | Edasimüüdud kulud                                                  |
| Divisjonid                    | Mahaarvamised:                            | Profit<br>Tehtud tööd                                              |
| l'abelite printimine          | Kliendihaldur:                            | Tehtud tööd                                                        |
|                               | Töötaja:                                  | Tehtud tööd                                                        |
|                               | Jaotamata:                                | Tulud                                                              |
|                               | Valiku põhjad:                            | Tehtud tööd<br>Müügimehe %<br>Ilmajaama tulud<br>Edasimüüdud kulud |
|                               |                                           | OK Katkesta                                                        |

# 14 Kokkuvõtted

LawTime võimaldab põhjalikku aruandlust nii tabeli- kui ka diagrammi vormis.

| ⊡    |           | Tabeliriistad | Tegevuste kokkuvõte - LawTime |          |           |         |       |        |   | × |
|------|-----------|---------------|-------------------------------|----------|-----------|---------|-------|--------|---|---|
| Fail | Avaleht   | Kujundus      |                               |          |           |         |       |        |   |   |
|      | 2         | <b>]</b>      |                               |          | <b>\$</b> | 8       | S     | Otsi   | æ |   |
| Uued | Värskenda | Muuda         | Tabel                         | Diagramm | E-post    | Skype   | Elion |        |   |   |
| •    |           | Tunicalikat.  |                               |          | •         | •       | •     |        |   |   |
| Uus  |           | Vaade         |                               |          |           | Suhtlus |       | Otsing |   |   |

# 14.1 Kokkuvõtte kujundamine

Soovitud kokkuvõtte kujundamiseks vali nupuribalt sobiv andmeallikas (nt. Arved)

| •               |            | Tabelinistad           |             | /        |        |            |       |      |            |
|-----------------|------------|------------------------|-------------|----------|--------|------------|-------|------|------------|
| Fail            | Avaleht    | Kujundus               |             |          |        |            |       |      |            |
| [R833]          | 2          | 1.7                    |             |          | -      | S          | 3     | Otsi | <i>#</i> 4 |
| Uued<br>Uksused | Värskenda  | Muuda<br>andmeallikat. | Tabel       | Diagramm | E-post | Skype<br>* | Elion | 01:1 |            |
| Vaade           |            | Tegevus<br>Tasu arve   | ed<br>estus |          |        | sundus     |       | USI  | ng         |
| 📝 Tabe          | li väljad. | Arved                  |             | -        |        |            |       |      |            |
| Filtreen        |            | Kliendia               | imebaas     |          |        |            |       |      |            |

Seejärel avaneb aken, milles olevaid väärtusi ning andmeid saab vastavalt soovile linnutades lisada loodavale kokkuvõttele. Soovitud andmete kuvamise asukohta kokkuvõtte tabelis või diagrammil saab muuta, kui lohistada neid nt veeru aknast ridade aknasse.

| Aruande väljad                     |   |                          |  |  |  |  |
|------------------------------------|---|--------------------------|--|--|--|--|
| Arved                              | ~ | √ Aruande filter         |  |  |  |  |
| 🚊 Väärtused                        |   |                          |  |  |  |  |
| 🔽 Summa (EUR)                      |   |                          |  |  |  |  |
| Teenused (EUR)                     |   |                          |  |  |  |  |
| 🔲 Kulud kokku (EUR)                |   |                          |  |  |  |  |
| 🔲 Käibemaksuvabad kulud (EUR)      |   |                          |  |  |  |  |
| 🔲 Kulud, 0% km (EUR)               |   |                          |  |  |  |  |
| 🔄 Kulud, km lisandub (EUR)         |   | Ridades                  |  |  |  |  |
| 🔲 KM (EUR)                         |   | Klient (nikk nimetus)    |  |  |  |  |
| 🔲 Summa kkm (EUR)                  |   | Receive (price minercas) |  |  |  |  |
| Arveid (loend)                     |   |                          |  |  |  |  |
| Laekunud (EUR)                     |   |                          |  |  |  |  |
| Laekumata (EUR)                    |   |                          |  |  |  |  |
| Arve number                        |   |                          |  |  |  |  |
| Arve kinnitatud                    |   |                          |  |  |  |  |
| Pro forma                          |   | veergudes                |  |  |  |  |
| Makse staatus                      |   | Arve kuupäev             |  |  |  |  |
| Arve laekunud                      |   |                          |  |  |  |  |
| KM arvutus                         |   |                          |  |  |  |  |
| Arve kuupaev                       |   |                          |  |  |  |  |
|                                    |   |                          |  |  |  |  |
| Kvartal                            |   |                          |  |  |  |  |
| KUU<br>Dërri                       |   | Σ Väärtused              |  |  |  |  |
| Nëdelanën:                         |   | Summa (EUR)              |  |  |  |  |
| Nādal (aasta algurest)             |   |                          |  |  |  |  |
|                                    |   |                          |  |  |  |  |
| Anve kuupäev (Kuupäev is kellaseg) |   |                          |  |  |  |  |
|                                    |   |                          |  |  |  |  |
| I laekumise kuupäev                | ¥ |                          |  |  |  |  |
| Viivita tabeli uuendamisega        |   | Värskenda                |  |  |  |  |

Linnuke kastis *Viivita tabeli uuendamisega* annab võimaluse värskendada kokkuvõttele kuvatavaid andmed.

Valik *Tabeli väljad Kokkuvõtted* avalehel avab hetkel aktiivse andmeallika valikute akna kokkuvõttes kuvatavate andmete lisamiseks või eemaldamiseks.

Valides nupuribalt kokkuvõtte kuvamise vormiks *Diagramm* (programm kuvab soovi korral üheaegselt nii tabeli- kui ka diagrammvaate) lisandub vaheleht diagrammiriistadega

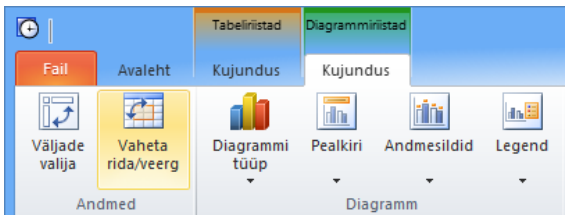

- Andmed
  - Väljade valija avab taas aktiivse andmeallika valikute akna
  - Vaheta rida/veerg kiirvalik vahetamaks omavahel read ja veerud
  - Diagramm
- Diagrammi tüüp valik erinevaid diagrammitüüpe
  - Pealkiri võimaldab lisada või muuta pealkirja ning määrata selle asukoha
  - Andmesildid kuvab või eemaldab andmesildid
  - Legend kuvab või eemaldab kokkuvõtte legendi diagrammilt

Loodud kokkuvõtte saab edaspidiseks salvestada Tabeliriistad Kujundus alt

# 15 Hinnad

LawTime võimaldab paindlikku tööde hindade haldust. Programmis saab sisestada hindasid vastavalt: tegevuse liigile, kliendile, asjale, töötajale, töötaja ametile või kombinatsioonile nendest. Lisaks saab sisestada hindasid eri valuutades.

# 15.1 Hind töö sisestamisel

Töö andmete sisestamisel valib programm automaatselt kõige konkreetsemalt sellele tööle sobiva hinna. Näiteks, kui on sisestatud hind konkreetsele asjale, siis valib programm selle hinna, kui asja hinda ei ole, valitakse kliendile kehtestatud hind jne. Töö sisestamisel saab valida ka kaudsemalt kehtestatud hinna (näiteks: kuigi on konkreetsele kliendile sisestatud hind, on võimalik valida ka büroo üldhind). Ühekordselt on võimalik hind sisestada ka käsitsi st. eelnev hinna sisestamine andmebaasi pole kohustuslik.

# **15.2Hindade sisestamine**

Hindasid saab sisestada kolmel moel:

- 1. Tegevuse sisestamise aknas saab hinna lahtrisse andmed:
  - a. valida rippmenüüst
  - b. trükkida
  - c. nupu .... alt avanevast menüüst klikkida *Uus* või *Ava* ja teha valik.
- 2. Hindade alajaotus kliendi, asja, töötaja vms sisestamise vormil.
- 3. LawTime põhiakna moodulis Hinnad.

#### 15.2.1 Hinna sisestuse aken

| € ⊟ + →                           | ÷                                 |   | Uus I | hind     | -      |   | x |
|-----------------------------------|-----------------------------------|---|-------|----------|--------|---|---|
| Fail Ava                          | leht<br>jalvesta                  |   |       |          |        |   |   |
| Salvesta<br>ja sule 🗙 K<br>Toimin | auvesta ja uus<br>(ustuta<br>ngud |   |       |          |        |   |   |
| Nimetus:                          |                                   |   |       | Klient:  | (kõik) | ~ |   |
| Tegevuse liik:                    | Tunnitasu alusel                  | ~ |       | Asi:     | (kõik) | ~ | - |
| Valuuta:                          | EUR                               | ~ |       | Amet:    | (kõik) | ~ | - |
| Hind:                             |                                   |   |       | Töötaja: | (kõik) | ~ | - |
| Aktiivne hind Kommentaarid:       | (näidatakse valikutes)            |   |       |          |        |   |   |
|                                   |                                   |   |       |          |        |   | ^ |
| L                                 |                                   |   |       |          |        |   | v |

Hinna sisestamise aknas saab sisestada:

- *Nimetus* Hinna nimetuse lahtri täidab programm automaatselt vastavalt valitud tingimustele. Vajadusel saab nimetuse käsitsi üle kirjutada
- Tegevuse liik võimalik valida juba sisestatud Tegevuse liikide vahel või klikkides nupul …
   luua uus tegevus

- Valuuta
- *Hind* hinna summaarne väärtus
- Tingimused, mille puhul see hind kehtib: Klient, Asi, Amet, Töötaja

Kui mõni tingimustest on valikuga kõik, on see hind nähtav kõigi nende tingimustega töödel.

Hinna tingimusi võib omavahel kombineerida. Näiteks saab teha eraldi hinnad, mis kehtivad kui:

- klient on "Tartu Ülikool", tegevuse liik "strateegiline planeerimine"
- klient on "Tartu Ülikool" ja töötaja amet "õppejõud"
- töötaja amet jurist
- kõik tingimuse lahtrid on "kõik" (selle tegevuse liigi üldhind)

Tööde sisestamisel valib programm vastavalt kasutaja sisestatud tegevuse kirjeldusele kõige paremini sobiva hinna.

Hinna kustutamine on võimalik ainult siis, kui selle hinnaga ei ole sisestatud ühtegi tööd. Linnukese eemaldamine valikult "Aktiivne hind" eemaldab selle hinna valikutest.

| 왕 🗄 🔺 🤻                        | <b>≻</b>                                       | Hind Ka | ebajatele | -                     |   | ×   |
|--------------------------------|------------------------------------------------|---------|-----------|-----------------------|---|-----|
| Fail Ava                       | lleht                                          |         |           |                       |   |     |
| Salvesta<br>ja sule X K        | Salvesta<br>Salvesta ja uus<br>Kustuta<br>ngud |         |           |                       |   |     |
| Nimetus:                       | Hind Kaebajatele                               |         | Klient:   | OÜ Aktiivsed Kaebajad | ~ |     |
| Tegevuse liik:                 | Tunnitasu alusel                               | ¥       | Asi:      | Kõik Kõigi vastu      | ~ |     |
| Valuuta:                       | EUR                                            | ×       | Amet:     | (kõik)                | ~ |     |
| Hind:                          | 80                                             |         | Töötaja:  | (kõik)                | ~ |     |
| Aktiivne hind<br>Kommentaarid: | (näidatakse valikutes)                         |         |           |                       |   | < > |

### 15.3 Hindade alajaotus kliendi jms kaartidel

Klientide, asjade, töötajate, nende tasemete (ametite) ja tegevuse liikide sisestamise akendes on ülevaatlikud tabelid kehtivatest hindadest.

Hinnad on tabelis sorteeritud nii, et konkreetsemalt kehtivad hinnad on ülevalpool ja üldisemad allpool.

Tabelis olevad halli värvi tekstiga read näitavad hindasid, mis kehtivad üldisemalt tasemelt. Näiteks kliendi vormilt vaadates on büroo üldhind ja ameti *partner* hind hallid. Konkreetsele kliendile ja tema asjadele sisestatud hinnad on tavapärase musta värviga.

Lahter *Ainult aktiivsed* võimaldab filtreerida, kas näidatakse ainult aktiivseid (linnuke ees) või ka mitteaktiivseid (linnukest ei ole) hindasid.

Lahtrist *Tegevuse liik* saab valida töö liigi, mille hindu näidatakse (esmalt näidatakse tööliiki, mis on määratud Programmi seadistustes *Vaikimisi tegevuse liik* all).

| <u>8</u>       → ▼ =                         | 🔚 🐟 🗢 🧧 Sherwoodi mets 🛛 🗕 🗖       |        |          |       |                    |            |                                  |             |             |
|----------------------------------------------|------------------------------------|--------|----------|-------|--------------------|------------|----------------------------------|-------------|-------------|
| Fail Avaleht                                 |                                    |        |          |       |                    |            |                                  |             |             |
| Salvesta<br>Salvesta<br>ja sule<br>Toimingud | Klient Üksikasjad                  | Siad V | E Hinnad | Arved | 8<br>Kontaktisikud | Uus<br>asi | Uus<br>kontaktisik<br>Lisa uu    | Uus<br>hind | Uus<br>arve |
| Tegevuse liik: Tunnitasu alusel              | ¥                                  |        |          |       |                    | [          | <ul> <li>Ainult aktii</li> </ul> | vsed        |             |
| INimetus Hind Valuuta Komm                   | INimetus Hind Valuuta Kommentaarid |        |          |       |                    |            |                                  |             |             |
| Grupeerimiseks lohistage veeru pealkiri siia |                                    |        |          |       |                    |            |                                  |             |             |
| Üldhind 100,00 EUR                           |                                    |        |          |       |                    |            |                                  |             |             |

# 15.4 Hinnad Law Time programmi põhiaknas

LawTime põhiaknas olev hindade haldamise moodul sisaldab kõikide hindade suurt tabelit.

<u>Üldjuhul on soovitatav hindadega tegelemiseks kasutada konkreetselt huvipakkuva kliendi, asja vms</u> sisestuse vormil olevat hindade alajaotust.

Põhiakna hindade tabel võimaldab saada ülevaadet kõikidest kehtestatud hindadest.

Hindade tabelis orienteerumiseks ja hindadest parema ülevaate saamiseks saab kasutada:

- Standardset tabelite kujundamist (vt ka *Töö tabelitega leheküljel 11*) st sorteerimist, grupeerimist, filtreerimist jne
- Põhiakna vasakus servas asuvat seadistuste paneeli. Vt allpool

# 15.5 Hindade seadistused

Tabeli vasakus servas olevast seadistuste paneelist on võimalik valida:

- Filtrid, millele vastavaid hindasid näidatakse: tegevuse liik, valuuta, klient, asi, amet, töötaja
- Aktiivne hind:

Kui on märgitud linnuke ( ☑ ), siis näidatakse ainult hetkel kehtivaid hindasid.
 Kui linnuke on märkimata ( □ ), siis näidatakse ainult mittekehtivaid hindasid.
 Kui linnuke on märgitud halli taustaga, näidatakse mõlemat tüüpi hindasid.

| Valikud  |                    |           |  |
|----------|--------------------|-----------|--|
| Tgv liik | (kõik)             | ~         |  |
| Valuuta  | EUR                | ¥         |  |
| Klient   | (kõik)             | ¥         |  |
| Asi      | (kõik)             | ¥         |  |
| Amet     | (kõik)             | ¥         |  |
| Töötaja  | (kõik)             | ¥         |  |
| Aktiivne | e hind             |           |  |
| Ainult v | alikule kehtestatu | id hinnad |  |
|          |                    | Näita     |  |

- *Ainult valikule kehtestatud hinnad lahter* võimaldab valida, mil moel hindasid filtreeritakse:
  - 1. Ainult valikule kehtestatud hinnad (lahter märgistamata): näidatakse hindasid, mis kehtivad vastavalt valikutele otse ning ka üldiseid hindu (nt kui on valitud klient, siis näidatakse nii selle kliendi kui ka üldhindu).
  - 2. Ainult valikule kehtestatud hinnad (lahter märgistatud): näidatakse ainult neid hindasid, mis kehtivad konkreetselt nendele valikutele. (nt konkreetselt ühe kliendiga kokku lepitud hinnad).
- Nupp Näita täidab parempoolse tabeli vastavalt vasakul tehtud valikutele

# 16 Haldus

| Regis             | trid                  |
|-------------------|-----------------------|
| 8                 | Töötajad              |
| 5                 | Töötajate tasemed     |
| -                 | Divisjonid            |
| ð.                | Tegevuste liigid      |
| €                 | Valuutad              |
| ~ <del>.</del> :: | Kliendigrupid         |
| ~ <del>.</del> :: | Tööstusharud          |
| ~ <del>.</del> .  | Valdkonnad            |
| ~ <del>:</del> :: | Õigusharud            |
| ~ <del>.</del> .  | Esmakontakti tüübid   |
| Vaad              | e                     |
| 2                 | Tabeli väljad         |
| Tööri             | istad                 |
|                   | Andmebaasi protsessid |

# 16.1Töötajad

### 16.1.1 Töötaja lisamine ja töötaja info vaatamine

Töötaja infole ligipääsemiseks on mitu võimalust:

- Valides LawTime põhiaknas Haldus alajaotusest Töötajad. Uue töötaja loomiseks valida nupurealt Uus. Olemasoleva töötaja avamiseks teha klikk töötaja real.
- Suvalises LawTime aknas, kus on töötaja valik, saab lahtri kõrval olevale nupule
   klikkides avanevast menüüst luua uue töötaja või avada valitud töötaja andmed.

### 16.1.2 Töötaja andmed

#### • Töötaja:

Töötaja üldandmed, kasutajatunnus, töötaja tase jne.

| 8 🔒 🔶 💎             | ÷                                 | Rene Rubla                                                                                                    | - 🗆 🗙    |  |  |  |  |  |
|---------------------|-----------------------------------|----------------------------------------------------------------------------------------------------|----------|--|--|--|--|--|
| Fail Avale          | ht                                |                                                                                                    |          |  |  |  |  |  |
| Salvesta<br>ja sule | lvesta<br>Ivesta ja uus<br>stuta  | Image: Second system       Image: Second system         Töötaja       Image: Second system         Image: Second system       Image: Second system         Image: Second system |          |  |  |  |  |  |
| Toiming             | Jud                               | Vaade                                                                                                    |          |  |  |  |  |  |
| Eesnimi:            | Rene                              |                                                                                                    |          |  |  |  |  |  |
| Perekonnanimi:      | Rubla                             |                                                                                                    |          |  |  |  |  |  |
| Lühinimi:           | RRu                               |                                                                                                    |          |  |  |  |  |  |
| Kasutajatunnus:     | rene                              | ~                                                                                                    |          |  |  |  |  |  |
| Töötaja tase:       | Vandeadvokaa                      | di abi                                                                                                    | ¥        |  |  |  |  |  |
|                     | ✓ Aktiivne (näidatakse valikutes) |                                                                                                    |          |  |  |  |  |  |
| Kommentaarid:       |                                   |                                                                                                    |          |  |  |  |  |  |
| 1                   |                                   |                                                                                                    | <u>^</u> |  |  |  |  |  |
|                     |                                   |                                                                                                    | × .      |  |  |  |  |  |

Linnuke Aktiivne märgib, kas valikutes seda töötajat näidatakse.

Töötajate tabelis näidatakse vaikimisi ainult aktiivseid töötajaid, et näha kõiki töötajaid vali tulbast *Aktiivne* valik *kõik*.

- Üksikasjad
- Õigused

Konkreetse töötaja piires õiguste määramine.

Töötaja vormil määratud õigused (lubamised/keelamised) on prioriteetsemad töötaja taseme vormil määratud õigustest (vt ka Õigused leheküljel 57).

• Hinnad

Loetelu töötajaga seotud hindadest.

Vaata ka:

- Töötajate tasemed allpool
- Erinevad õigused leheküljel 59
- Hinnad leheküljel 51

# 16.2Töötajate tasemed

### 16.2.1 Töötaja taseme lisamine ja vaatamine

Töötaja tase esindab töötajate gruppi või rolli, näiteks vandeadvokaat või raamatupidaja. Töötaja taseme vormile ligipääsemiseks on mitu võimalust:

1. Valides LawTime põhiaknas alajaotus *Haldus* alt *Töötaja tasemed*. Uue töötaja taseme loomiseks valida nupurealt *Uus töötaja tase*.

Avamiseks teha topeltklikk töötaja taseme real.

Sellises LawTime aknas, kus on töötaja taseme valik, saab lahtri kõrval olevale nupule
 klikkides avanevast menüüst luua uue töötaja taseme või avada valitud töötaja taseme andmed.

### 16.2.2 Töötaja taseme andmed

Üldist

Töötaja taseme andmed koosnevad nimest, lühinimest ja kommentaarist.

| a   8               | ÷ ♦ 4                                                                  | Partr                | ner     | -        |                    | ×            |
|---------------------|------------------------------------------------------------------------|----------------------|---------|----------|--------------------|--------------|
| Fail                | Avaleht                                                                |                      |         |          |                    |              |
| Salvesta<br>ja sule | <ul> <li>Salvesta</li> <li>Salvesta ja uus</li> <li>Kustuta</li> </ul> | S<br>Töötaja<br>tase | Õigused | C Hinnad | <b>%</b><br>Tõlked |              |
|                     | Toimingud                                                              |                      | Vaa     | de       |                    |              |
| Nimetus:            | Partner                                                                |                      |         |          |                    |              |
| Lühinimi:           | partner                                                                |                      |         |          |                    |              |
| Kommenta            | arid:                                                                  |                      |         |          |                    |              |
|                     |                                                                        |                      |         |          |                    | ^            |
|                     |                                                                        |                      |         |          |                    | $\mathbf{v}$ |

### • Õigused

Töötaja taseme piires õiguste määramine. Töötaja taseme vormil määratud õigused (lubamised/keelamised) määravad vaikimisi õigused, mis kehtivad selle taseme töötajatele. Täpsemaid määranguid vastava töötaja kaupa saab teha töötaja vormil.

### Hinnad

Loetelu töötaja tasemega seotud hindadest

### • Tõlked

Vaheleht Tõlked alt võimalus lisada ametinimetustele tõlked erinevatesse keeltesse. Lisatud tõlkeid kasutatakse arvetel.

| 🔬   🗄 🍝 🗢 👘 🕚                                                                  | /andeadvokaat   | - 🗆 🗙         |
|--------------------------------------------------------------------------------|-----------------|---------------|
| Fail Avaleht                                                                   |                 |               |
| Salvesta<br>Salvesta<br>ja sule<br>Compositional<br>Salvesta ja uus<br>Kustuta | Töötaja<br>tase | Hinnad Tõlked |
| <ul> <li>Töötaja tase</li> </ul>                                               |                 |               |
| eesti                                                                          |                 |               |
| inglise                                                                        |                 |               |
| vene                                                                           |                 |               |
| saksa                                                                          |                 |               |
| läti                                                                           |                 |               |
| leedu                                                                          |                 |               |
| leedu/inglise                                                                  |                 |               |
| eesti                                                                          |                 |               |
| inglise                                                                        |                 |               |
| vene                                                                           |                 |               |
| saksa                                                                          |                 |               |
| läti                                                                           |                 |               |
| leedu                                                                          |                 |               |
| leedu/inglise                                                                  |                 |               |

Vaata ka

- Töötajad leheküljel 55
- Hinnad leheküljel 51
- Erinevad õigused leheküljel 59

# 16.3Õigused

### 16.3.1 Õigused kahel tasemel

Privileege ise juurde sisestada või muuta ei saa. Saab hoopis olemasolevaid privileege vastavale üksusele kas lubada või keelata.

Kasutajate õiguste määramine käib kahel tasemel:

• Töötaja taseme vormil Õigused lehel määratakse ära vaikimisi õigused, mis selle tasemega töötajatele kehtivad. Näiteks lubatakse *Partner* töötaja tasemele nii teiste kasutajate tegevuste vaatamine, kui ka nende kirjete lisamine ja muutmine

#### 🚊 Tegevused

🗹 Teiste kasutajate kirjete vaatamine

🔤 🗹 Teiste kasutajate kirjete lisamine/muutmine

Töötaja vormil Õigused lehel määratakse ära erandid, mis kehtivad vastavale töötajale võrreldes tema töötaja taseme poolt vaikimisi pärinevate õigustega. Näiteks tuleb kõigile *Partner* tasemega töötajatele vaikimisi kaasa õigus teiste kasutajate tegevusi nii vaadata, kui ka lisada ja muuta, aga kui on vaja ühel konkreetsel partner tasemega töötajal teiste kasutajate tegevuste lisamine ja muutmine ära keelata, siis saab seda teha töötaja tasemel vastava õiguse eest linnukest ära võttes

🚊 Tegevused

🗹 Teiste kasutajate kirjete vaatamine

📃 Teiste kasutajate kirjete lisamine/muutmine

### 16.3.2 Erinevad õigused

Nimekirjas on toodud kõik kasutaja poolt seadistatavad õigused:

| 🔽 Programmi juurdepääs                                 |                  |
|--------------------------------------------------------|------------------|
| 🚊 Tegevused                                            |                  |
| 🗹 Teiste kasutajate kirjete vaatamine                  |                  |
| 🗹 Teiste kasutajate kirjete lisamine/muutmine          |                  |
| - 🔤 🔤 Tegevuse sisestamisel teiste kasutajate komment. | aaride vaatamine |
| 😑 Tegevuste arveldamiseks märgistamine                 |                  |
| 🛄 Enda tegevused                                       |                  |
|                                                        | alduriks         |
| 🔲 Kõigi teiste kasutajate tegevused                    |                  |
| 😑 Kliendid                                             |                  |
| - Visamine                                             |                  |
| Muutmine                                               |                  |
| 🖨 Asjad                                                |                  |
| 🦾 🔽 Lisamine,/Muutmine                                 |                  |
| Arved                                                  |                  |
|                                                        |                  |
| - 🔽 Vaatamine                                          |                  |
|                                                        |                  |
| - 🗹 Kinnitamine                                        |                  |
| Kinnituse eemaldamine                                  |                  |
| 🖃 Hinnad                                               |                  |
| - 🗹 Vaatamine                                          |                  |
| Lisamine/Muutmine                                      |                  |
| 🖮 Tasu arvestus                                        |                  |
| - 🗹 Isiklike kirjete vaatamine                         |                  |
| - 🗹 Teiste kasutajate kirjete vaatamine                |                  |
| Muutmine                                               |                  |
| 🛓 Administreerimine                                    |                  |
|                                                        |                  |
| 🗹 Töötajate lisamine/muutmine                          |                  |
| 🗹 Töötaja õiguste lisamine/muutmine                    |                  |
| 🗹 Kasutajate lisamine/muutmine                         |                  |
| 🗹 Töötaja tasemete lisamine/muutmine                   |                  |
| 🗹 Töötaja taseme õiguste lisamine/muutmine             |                  |
| - 🗹 Divisjonide lisamine/muutmine                      |                  |
| 🚽 🔽 Tegevuse liikide lisamine/muutmine                 |                  |
| Valuutade lisamine/muutmine                            |                  |
| 🖾 🗹 Programmi seadete muutmine                         |                  |

# 16.3.3 Õiguste värvus

Õiguste haldamise lihtsustamiseks ja ülevaatlikuma pildi andmiseks kuvatakse õigused nimekirjas nelja erineva kirjastiiliga.

• Õigused, mille lubamine/keelamine on määratud hetkel avatud üksusel (kas siis töötaja tase, või konkreetne töötaja), kuvatakse tavalise tekstistiiliga (salvestatud)

🗹 Kinnituse eemaldamine

• Õigused, mis töötaja on vaikimisi pärinud tema töötaja tasemelt (konkreetse töötaja juures ei ole vaikimisi valikut muudetud), kuvatakse halli tekstiga. Selliseid õiguseid saab esineda ainult töötaja õiguste lehel (päritakse)

🗹 Kinnitamine

• Õigused, mida on hetkel avatud üksusel muudetud peale viimast salvestamist, kuvatakse musta rasvase kirjaga (muudetud)

#### 📃 Kinnitamine

 Õigused, mis varem olid konkreetse töötaja puhul määratud erinevaks tema vaikimisi taseme õigustest ja mida on hetkel muudetud peale viimast salvestamist, nii et nüüd hakkavad kehtima jälle vaikimisi tasemelt päritavad õigused, kuvatakse halli rasvase kirjaga (muudetud, päritakse)

🗹 Lisamine

#### Vaata ka

- Töötajad leheküljel 55
- Töötajate tasemed leheküljel 56

# 16.4 Divisjonid

Divisjonid on alajaotused, mida saab kasutada klientide, asjade, töötajate ja arvete eristamiseks. Termini "divisjon" tekst on muudetav - näiteks võib kasutada osakond, piirkond, meeskond, tuluüksus, valdkond jne. Divisjonide kasutamiseks tuleb LawTime seadistustes (valides põhiaknas vahelehe *Fail* alt *Suvandid*) alajaotuses Divisjonid määrata, et divisjonid on kasutuses. Samas kohas saab muuta ka termini nimetuse tekstid.

| ©                             | LawTime suvandid                                                                       | ×    |
|-------------------------------|----------------------------------------------------------------------------------------|------|
| Minu seaded<br>Üldised seaded | Divisjonid                                                                             |      |
| Kommentaaride põhjad          | Üldist                                                                                 |      |
| Arved                         | ✓ Kasuta divisjone                                                                     |      |
| Laekumised                    | Divisjonide baasil juurdepääsuõigused                                                  |      |
| Tasu arvestus                 | Termini tekstid                                                                        |      |
| Divisjonid                    | Keel: eesti 🗸                                                                          |      |
| Tabelite printimine           | Nimetus ainsuses: Valdkond<br>Nimetus mitmuses: Valdkonnad<br>Lühinime nimetus: Valdk. |      |
|                               | OK Katk                                                                                | esta |

Peale divisjonide seadistamist ilmub vastav lahter ka kliendi, asja jm muutmise akendesse. Kliendi jm tabelites LawTime põhiaknas saab lisada Divisjoni välja tabelisse kasutades nuppu *Tabeli väljad.* 

### 16.4.1 Divisjoni lisamine ja vaatamine

Divisjoni infole ligipääsemiseks on mitu võimalust:

|                     | s 🔹 🗧 Valdkond                                                         | - 🗆 🗙 |
|---------------------|------------------------------------------------------------------------|-------|
| Fail                | Avaleht                                                                |       |
| Salvesta<br>ja sule | <ul> <li>Salvesta</li> <li>Salvesta ja uus</li> <li>Kustuta</li> </ul> |       |
|                     | Toimingud                                                              |       |
| Valdkond:           |                                                                        |       |
| Lühinimi:           |                                                                        |       |
| Kommenta            | ✓ Aktiivne<br>arid:                                                    |       |

1. Valides LawTime põhiaknas alajaotuse Haldus alt Divisjonid (või teie poolt seadistatud nimetus, näiteks Valdkond). Uue divisjoni loomiseks valida nupurealt Uus Divisjon. Avamiseks teha klikk divisjoni real.

2. Mõnes LawTime aknas, kus on divisjoni valik, saab lahtri kõrval olevale nupule ... klikkides avanevast menüüst luua uue divisjoni või avada valitud divisjoni andmed.

# 16.5Tegevuste liigid

### 16.5.1 Tegevuse liigi lisamine ja vaatamine

Tegevuse liik esindab koondnimetust ühele või mitmele erinevale sisulisele tööle, mida kliendi jaoks tehakse, näiteks õigusabi tunnitasu alusel või telefonikõne. Tegevuse liigi vormile ligipääsemiseks on mitu võimalust:

- Valides LawTime põhiaknas alajaotuse Haldus alt Tegevuste liigid. Uue tegevuse liigi loomiseks valida nupurealt Uus tegevus. Avamiseks teha klikk tegevuse liigi real.
- 2. Mõnes LawTime aknas, kus on tegevuse liigi valik, saab lahtri kõrval olevale nupule ... klikkides avanevast menüüst luua uue tegevuse liigi või avada valitud tegevuse liigi andmed.

### 16.5.2 Tegevuse liigi andmed

• Tegevuse liik

Tegevuse liigi nimetus, lühinimi, mõõtmise tüüp, sisuline olemus, ühik ja kommentaar.

| ø   🗄 🔺                           | 🔺 🗢 👻 Telefonikõne 🚽 🗖                                                 |                        |                     | ×             |             |   |
|-----------------------------------|------------------------------------------------------------------------|------------------------|---------------------|---------------|-------------|---|
| Fail                              | Avaleht                                                                |                        |                     |               |             |   |
| Salvesta<br>ja sule               | <ul> <li>Salvesta</li> <li>Salvesta ja uus</li> <li>Kustuta</li> </ul> | تة<br>Tegevuse<br>liik | III<br>Raamatupidam | ine Hinnad    | 🔦<br>Tõlked |   |
| To                                | imingud                                                                |                        | Vaad                | le            |             |   |
| Nimetus:                          | Telefonikõne                                                           |                        | Ümardamine m        | nõõtmisel:    |             |   |
| Lühinimi:                         | tel                                                                    |                        | Min. väärtus:       |               |             | ~ |
| Mõõtmine:                         | Ajaline                                                                |                        | Täpsus:             | 1m            |             | ¥ |
|                                   |                                                                        |                        | Reegel:             | Lähim väärtus |             | ~ |
| Ühik: minut V Ümardamine arvetel: |                                                                        |                        |                     |               |             |   |
|                                   |                                                                        |                        | Min. väärtus:       |               |             | ~ |
|                                   |                                                                        |                        | Täpsus:             | 1m            |             | ~ |
|                                   |                                                                        |                        | Reegel:             | Lähim väärtus |             | ~ |
| Kommentaar                        | id:                                                                    |                        |                     |               |             | _ |
|                                   |                                                                        |                        |                     |               |             | ^ |
|                                   |                                                                        |                        |                     |               |             | × |

#### Raamatupidamine

Määratakse, kas tegemist on teenuse või kuluhüvitisega, käibemaksu % jm raamatupidamisega seotud parameetrid.

- Tõlked
- Vaheleht Tõlked alt võimalus lisada ametinimetustele tõlked erinevatesse keeltesse. Lisatud tõlkeid kasutatakse arvetel.
- Hinnad

Loetelu tegevuse liigiga seotud hindadest. Näidisloetelu *Tegevuse liikidest:* 

# 16.6 Valuutad

#### 16.6.1 Valuuta lisamine ja vaatamine

Valuuta infole ligipääsemiseks on mitu võimalust:

- Valides LawTime põhiaknas alajaotuse Haldus alt Valuutad. Uue valuuta loomiseks valida nupurealt Uus valuuta. Avamiseks teha klikk valuuta real.
- 2. Suvalises LawTime aknas, kus on valuuta valik, saab lahtri kõrval olevale nupule ... klikkides avanevast menüüst lisada uue valuuta või avada valitud valuuta andmed.

#### 16.6.2 Valuuta andmed

Vahelehelt *Avaleht* leiab väljad valuuta *tähise, nimetuse, kursi* ja *kommentaaride* tarvis. Põhivaluuta tuleb määrata baasvaluutaks ja kursi väärtus seada 1-ks.

Vahelehe *Fail* alt leiab antud informatsiooni loodud valuuta kohta. Millal ning kelle poolt on valuuta kanne loodud ja viimati muudetud.

| tht                                      |                                              |                                                         |
|------------------------------------------|----------------------------------------------|---------------------------------------------------------|
| lvesta<br>Ivesta ja uus<br>Istuta<br>Jud |                                              |                                                         |
|                                          |                                              |                                                         |
|                                          |                                              |                                                         |
| 000000                                   |                                              |                                                         |
|                                          |                                              |                                                         |
|                                          |                                              | <u>^</u>                                                |
|                                          | ht<br>Ivesta<br>Ivesta ja uus<br>stuta<br>ud | ht<br>Ivesta<br>Ivesta ja uus<br>stuta<br>ud<br>D000000 |

# 17 Suvandid

Valides LawTime põhiakna Fail vahelehe alt Suvandid

| •                        |         | Tabeliriistad |  |
|--------------------------|---------|---------------|--|
| Fail                     | Avaleht | Kujundus      |  |
| Prindi                   |         |               |  |
| Salvestamine ja saatmine |         |               |  |
| Abi                      |         |               |  |
| 🗈 Suva                   | andid   |               |  |
| 📄 Sulg                   | je      |               |  |

kuvatakse programmi seadete aken.

Avanev seadete akna pilt sõltub kasutaja õiguste tasemest. Tavakasutaja vaates on näha Minu seaded

#### Minu seaded

- Programmi töökeel
- Tööaja mõõtmise eelistused
- Põhiakna kuvamise vorm määrab millisena avaneb LawTime põhiaken valikud teinud kasutajale
- E-posti saatmiseks kasutatav tehnoloogia Outlook või MAPI

| EawTime suvandid                                      |                                                                                                    |  |
|-------------------------------------------------------|----------------------------------------------------------------------------------------------------|--|
| Minu seaded<br>Üldised seaded<br>Kommentaaride põhjad | Minu seaded  Programmi töökeel                                                                                                    |  |
| Arved<br>Laekumised<br>Tasu arvestus                  | Keel: eesti keel V<br>Tööaja mõõtmine                                                                                                    |  |
| Divisjonid<br>Tabelite printimine                     | <ul> <li>Väiksel aknal vertikaalne nupuriba<br/>Vertikaalse nupuriba puhul paiknevad käimasolevad stopperid üksteise all ning nende<br/>juures kuvatakse tegevuse lühikirjeldus ja nupp aja mõõtmise pausimiseks.</li> <li>Peida väike aken automaatselt<br/>Peidab LawTime väikse akna ning tööaja sisestuse aknad automaatselt 3 sekundi jooksul<br/>kui kasutate mõnda teist programmi.</li> <li>Kasuta väikest tegevuse andmete sisestamise akent</li> <li>Andmete sisestus stopperi käivitamisel</li> <li>Andmete sisestamisel stopper pausitud</li> <li>Küsi programmi sulgemisel kinnitust kui on salvestamata stoppereid</li> </ul> |  |
|                                                       | Väikse akna sulgemisel peida LawTime ja näita süsteemisalves  Põhiaken  Põhiakna avamisel kuvatakse: Tegevused  Tegevuste avamisel näidatakse vaikimisi: Jooksev töönädal kalendri kujul v                                                                                                    |  |
|                                                       | OK Katkesta                                                                                                    |  |

# Üldised seaded

- Mitmesugused bürooülesed seadistused :
  - SQL serveri põhine kasutaja tuvastus lubatud või keelatud
  - Parooli salvestamine lubatud kas kuvada ja võimaldada programmi poolt kasutajatunnuste ja paroolide meelespidamist
  - Ülesannete kasutamine lubatud kas asjade küljes võimaldatakse ühe taseme võrra sügavamat, ülesannete põhist lähenemist
  - Baasvaluuta määramine
- Tegevuste sisestus
  - Vaikimisi tegevusliik kuvatakse vormidel vastavas valikus vaikeväärtusena
  - Hind ja summad tegevuse sisestamisel kas tegevuse sisestamisel kuvada hinna valikut
  - Asi peab olema tegevuse sisestamisel täidetud
  - Vaikimisi valuuta kuvatakse vormidel vastavas valikus vaikeväärtusena
  - Kasuta tegevus tegevusel divisjone
- Veateated
  - Linnutades Programmivigade puhul saada veateated automaatselt ei kuva programm kasutajale veateate akent ning saadab teate automaatselt
  - Veateadete saatmise testimiseks genereerib LawTime programmi vea. NB! Mitte valida veateate aknas "Sulge programm", sest siis suletakse LawTime ja salvestamata andmed võivad kaduma minna

### 17.1.1 Kommentaaride põhjad

- Eri keeltes kasutatavate kommentaaride põhjade valik
- Teksti sisestus sisestage tekst, mida näidatakse tegevuse sisestamisel kommentaari valikus. Võimalus on sisestada tekst enda valitud keeles

### 17.1.2 Arved

- Üldised arve seaded
  - Kestvuse formaat määrab ära arvele kantud tööde kestvuse formaadi
  - Vaikimise käibemaksu protsent
  - Arvel oleva lõppsumma ümardamise alus
  - Vaikimisi tegevuse liik
  - Ekspordi faili formaat Hansa, SAF ja Joosep raamatupidamistarkvaradesse eksportimiseks neile mõistetavas formaadis
- Arvete keelesuvandid
  - Keel arvel kasutatav keel
  - Paigutus
  - Kirjapea võimalus valida millised ning milliselt kuvatakse arve esitaja kontaktvälja ja arve kirjapeavälja andmed.
  - Uutele arvetele lisatavad vaikimisi tekstid
- Arve numbrid
  - Arve numbrite kasutamise seadistused
  - Numbriseeriad Numbriseeriate akna avamiseks kliki nupul Numbriseeriad. Uue arvete numbriseeria loomiseks on loetelus olemas juba vaba rida. Lisa rea loomiseks vali ülemiselt

ribalt Uus, misjärel lisandub loetellu uue seeria loomiseks vajalik rida. Täida väljad ning salvesta.

Näiteks: Kirjeldus – 2013; Alates – 01.01.2013; Kuni – 31.12.2013; Formaat – "2013"000 Milles jutumärkides olev osa on muutumatu numbriseeria algus ning nullide arv arve numbriseerias määrab ära selle järjekorra numbri (näites toodud 000 korral on maksimaalseks arvete arvuks valitud perioodil maksimaalne kolmekohaline arv, ehk 999). Numbriseeria kustutamiseks aktiviseeri soovitud rida ning vali *Kustuta* 

Sarnaselt tava numbriseeriale sisesta soovitud formaat ka kreedit arvetele. Arve numbriseeria muutumatud osad eralda jutumärkidega.

• Arve paigutused

Väljad uute arve paigutuste ning kirjapeade loomiseks

### 17.1.3 Laekumised

- Laekumiste import pangast
  - Võimalus määrata ära maksjaid, kelle kandeid maksete impordil ei arvestata (nt. kodupanga deposiidi või intressikannete välja jätmiseks)
  - Laekumiste ekspordi all kuvatavad pangalingid. Kuvatakse vaid valitud pankade lingid.

### 17.1.4 Tasu arvestus

Võimaldab ära määrata vaikimisi tekstid uutel tasu arvestuse ridadel.

### 17.1.5 Divisjonid

- Üldist
  - Kasuta divisjone
  - Divisjonide baasil juurdepääsuõigused
- Termini tekstid

Nimetus Divisjon on soovi korral muudetav. Ära saab määrata termini keele, märkida termini nimetuse ainsuses, mitmuses ning selle lühinimetuse.

### 17.1.6 Tabelite printimine

Tabelite printimise lehelt saab määrata tabeli väljatrüki seadistused:

- Väljatrüki stiilid võimaldab luua uusi stiile, teha olemasolevast koopia uue sarnase loomiseks, muuta olemasolevat stiili, kustutada ning valida väljatrükil vaikimisi kasutatava stiili
- Paberi servad (mm) võimalus määrata väljatrükitava tabeli servade kaugus paberi servast

### 17.1.7 Suhtlus

Kommunikatsiooni mooduli Elioni kõnede kasutamiseks tuleb:

- Lisada oma Elioni telefoni number
- Täita Ettevõtte seaded all olevad kasutajanime ning parooli väljad

Kommunikatsiooni mooduli kasutamiseks vajalike kasutajatunnuse ning parooli saamiseks tuleb pöördu oma Elioni klienditeeninduse poole.